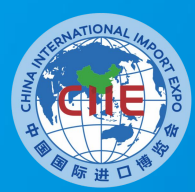

中国国际进口博览会 CHINA INTERNATIONAL IMPORT EXPO

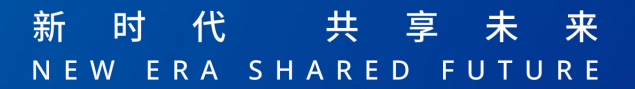

# 第八届中国国际进口博览会

# ——专业观众信息系统说明

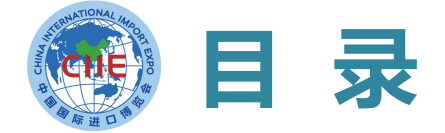

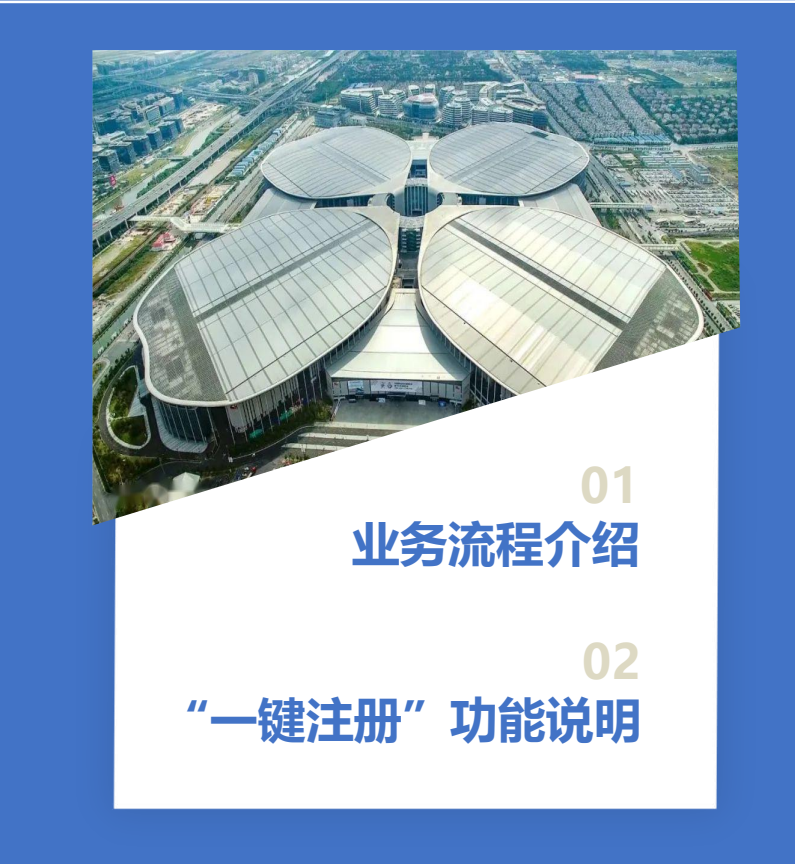

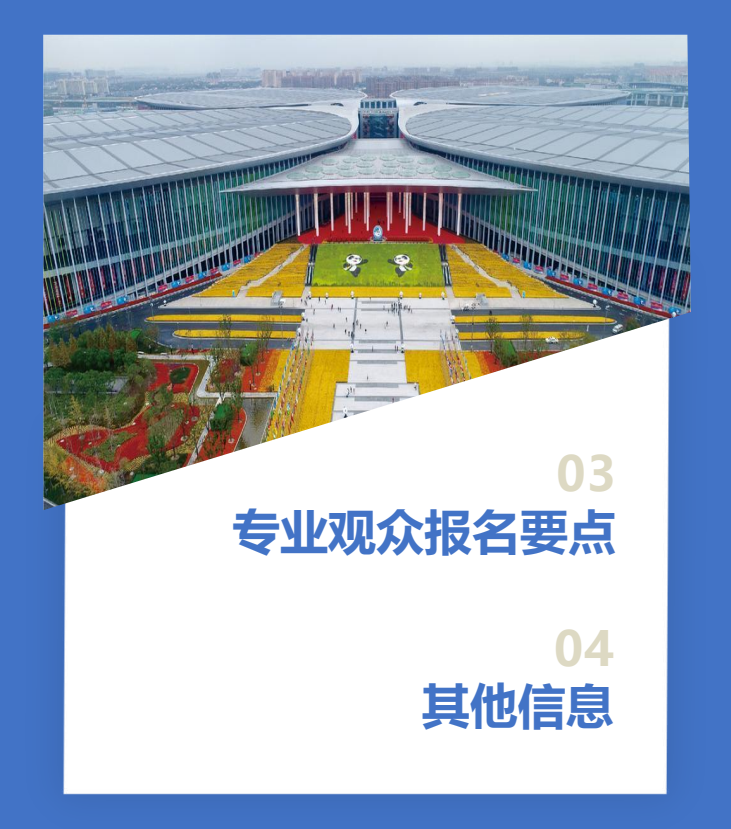

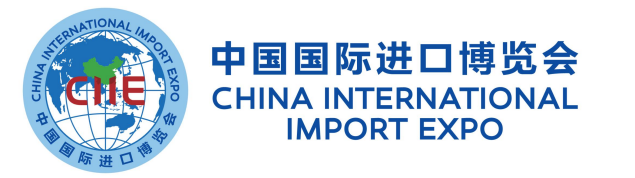

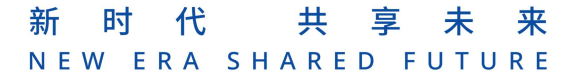

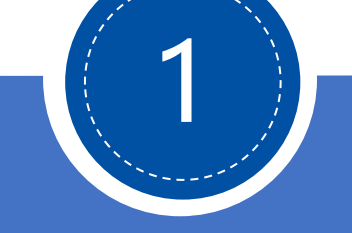

# 业务流程介绍

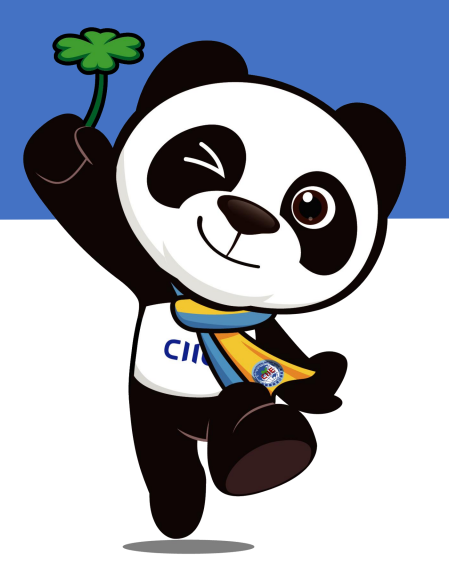

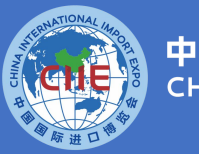

中国国际进口博览会 CHINA INTERNATIONAL IMPORT EXPO

| 图例 |        |
|----|--------|
|    | 专业观众操作 |
|    | 交易团操作  |
|    | 系统操作   |

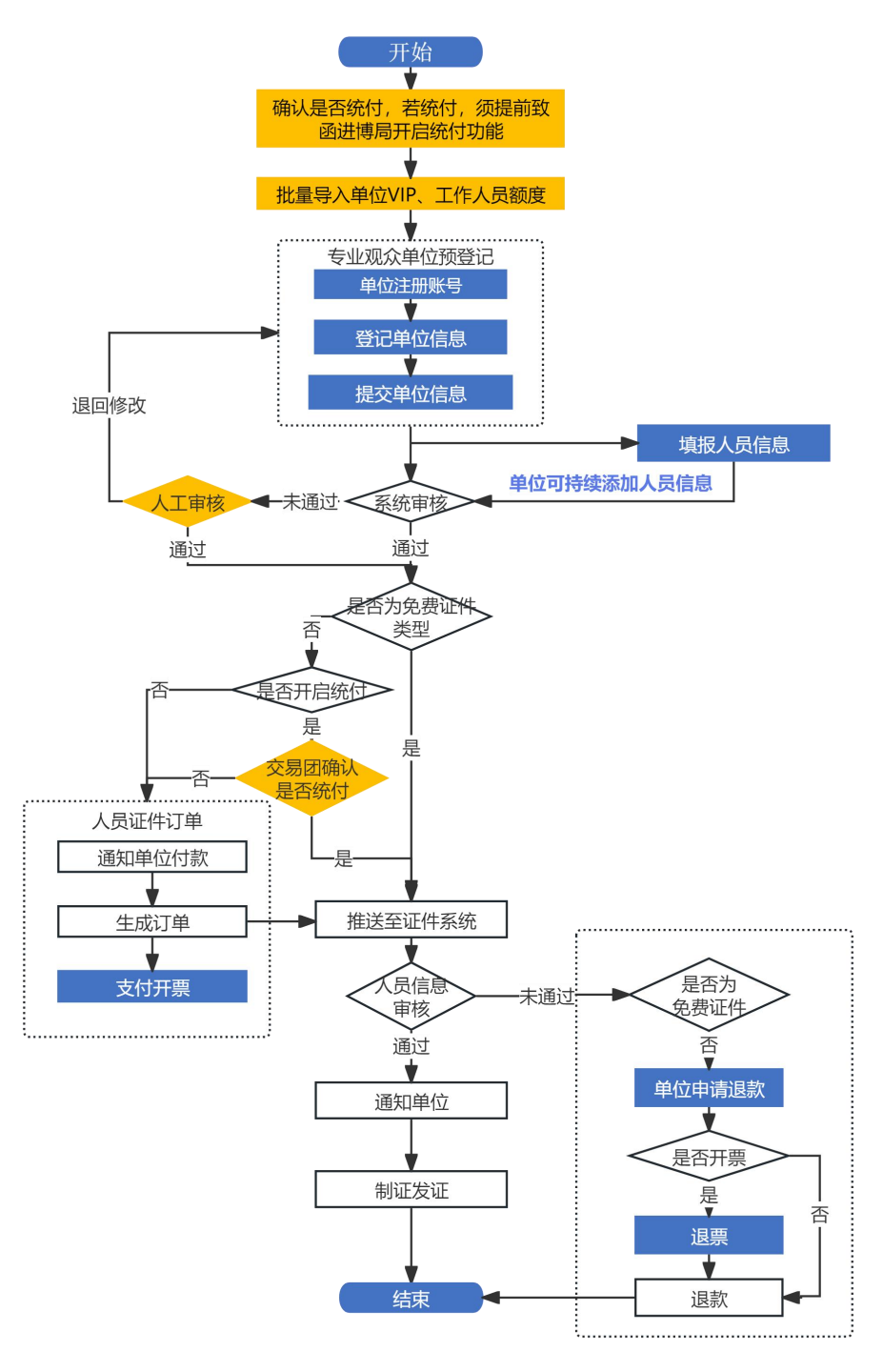

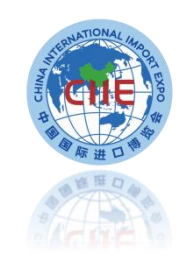

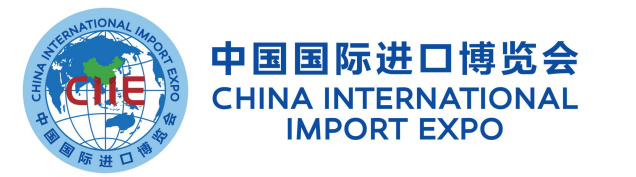

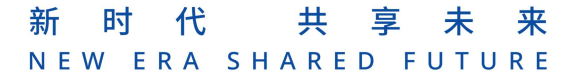

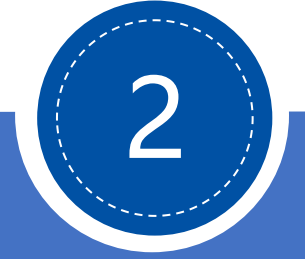

# "一键注册"功能说明

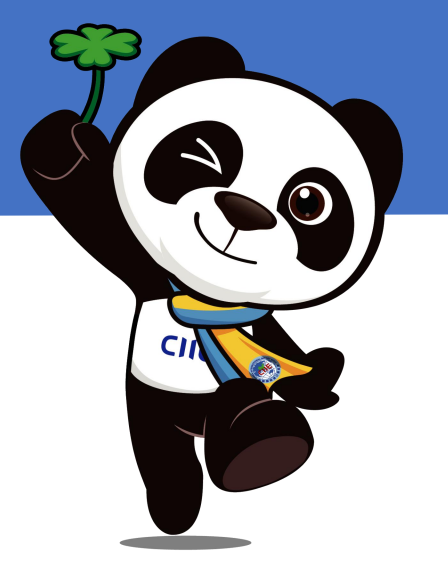

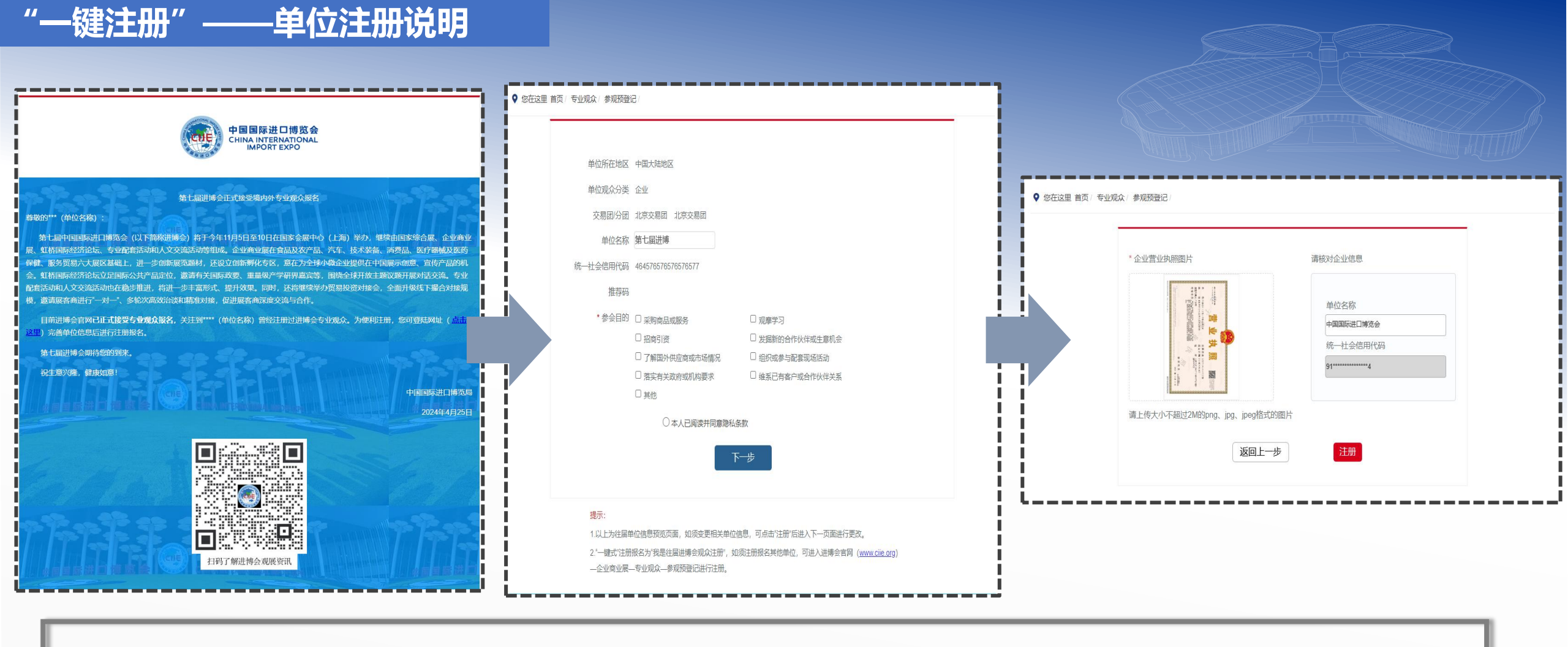

## 操作说明:

1.该功能适用于**往届注册专业观众的单位**,系统将自动通过往届联系人邮箱发送邀请注册邮件。 2.专业观众点击注册链接后,补充完善并确认本届单位注册信息后,可以快速提交报名信息。

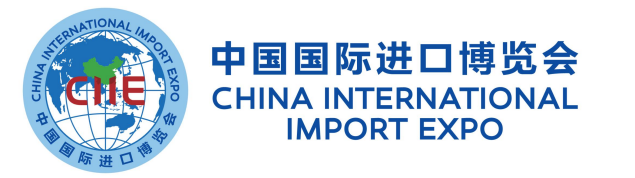

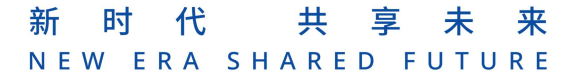

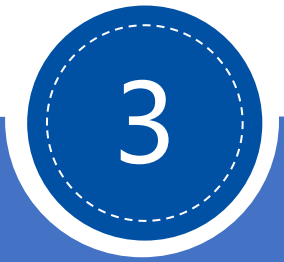

# 专业观众报名要点

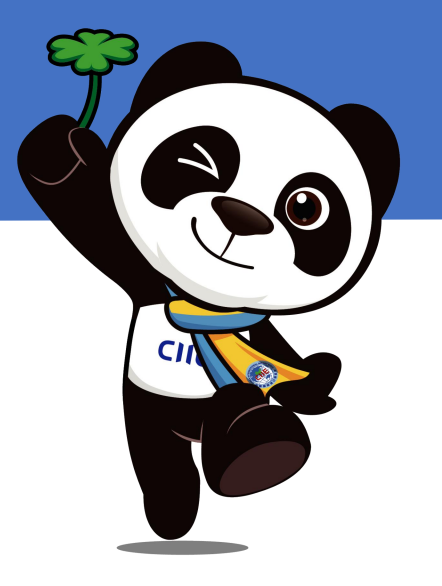

# 专业观众报名方式

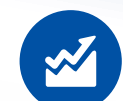

**境内专业观众来源分为四类**:企业、 政府机构、事业单位、社会组织; **境外专业观众来源分为四类**:企业、 政府部门、社会组织、其他

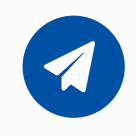

境内单位须加入交易团,按照属地或 隶属关系选择加入

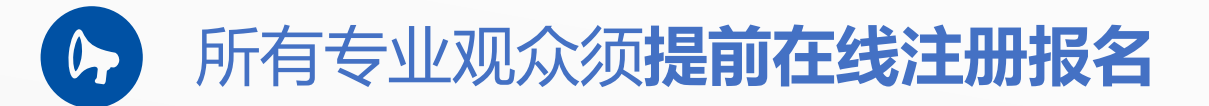

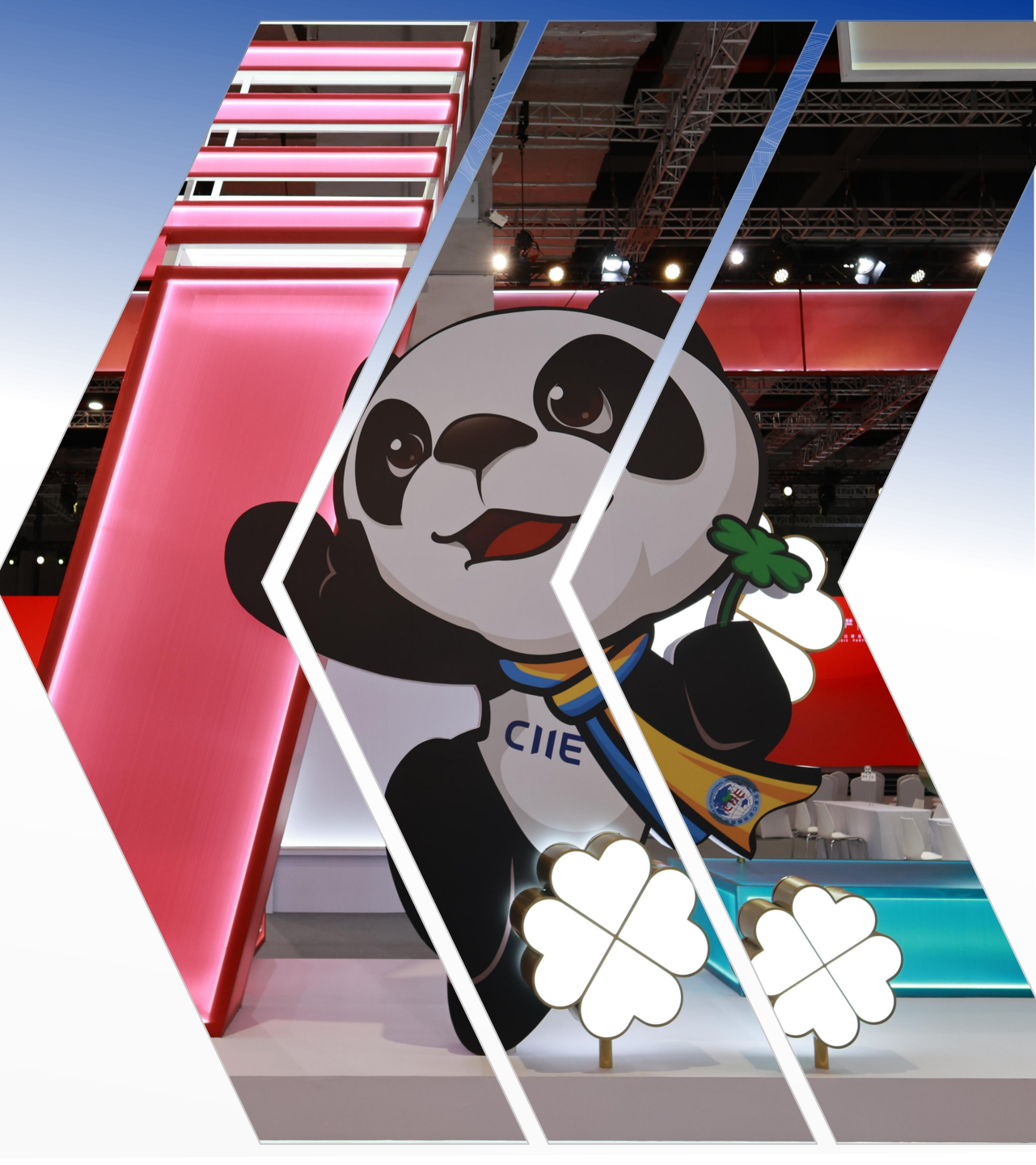

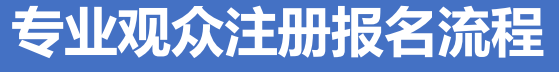

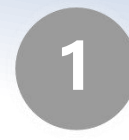

专业观众请在官网、小程序(推荐)或官方APP上报名 网址: <u>https://www.ciie.org/ciie/f/visitor/pre-book</u>

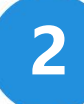

3

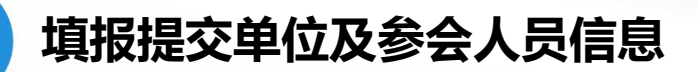

单位信息审核(企业、事业单位为系统自动无感审核)

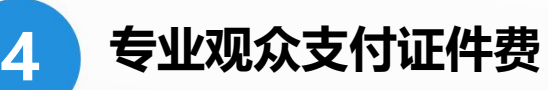

5 人员信息审核

6 证件制作并发放

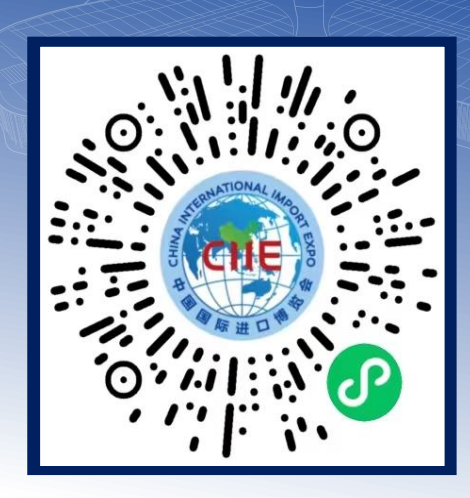

## 扫描进入专业观众注册小程序

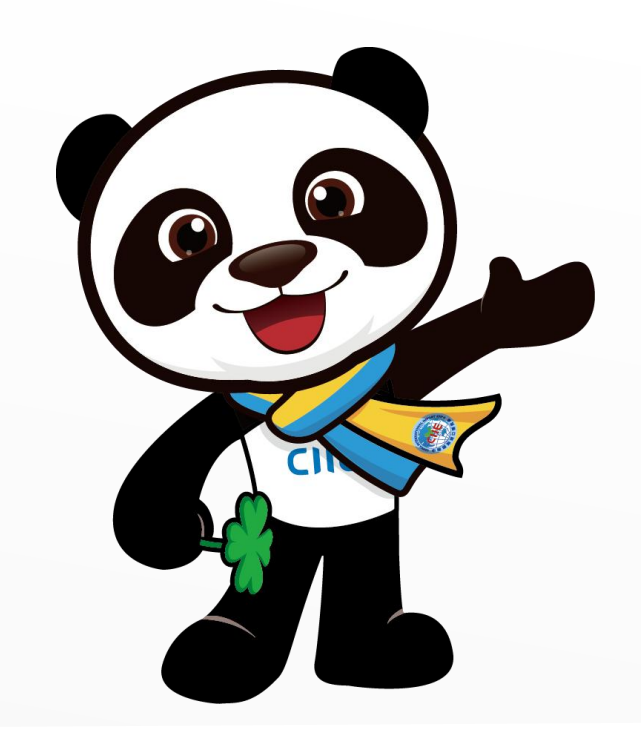

# 专业观众PC端填报报名指引

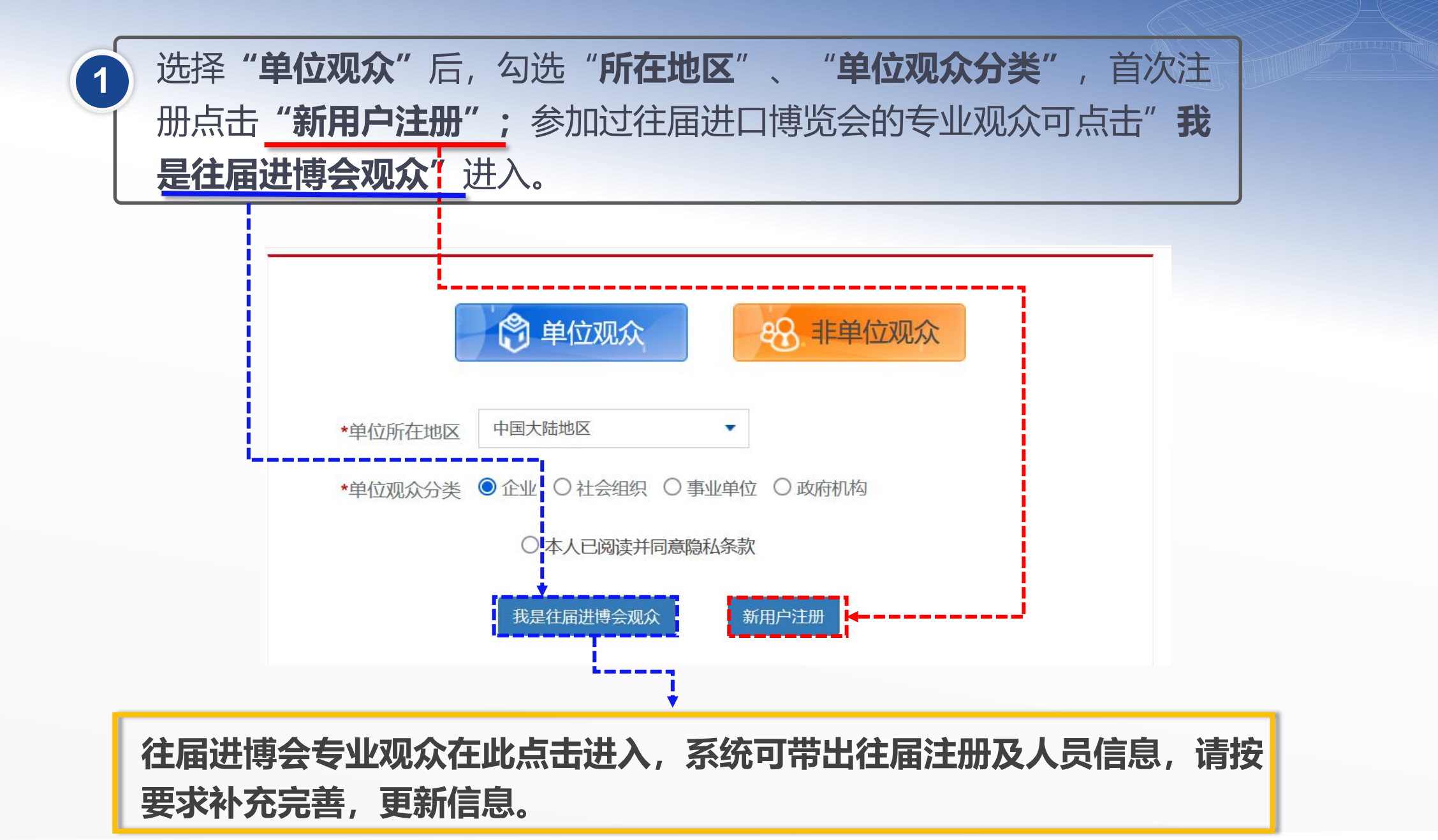

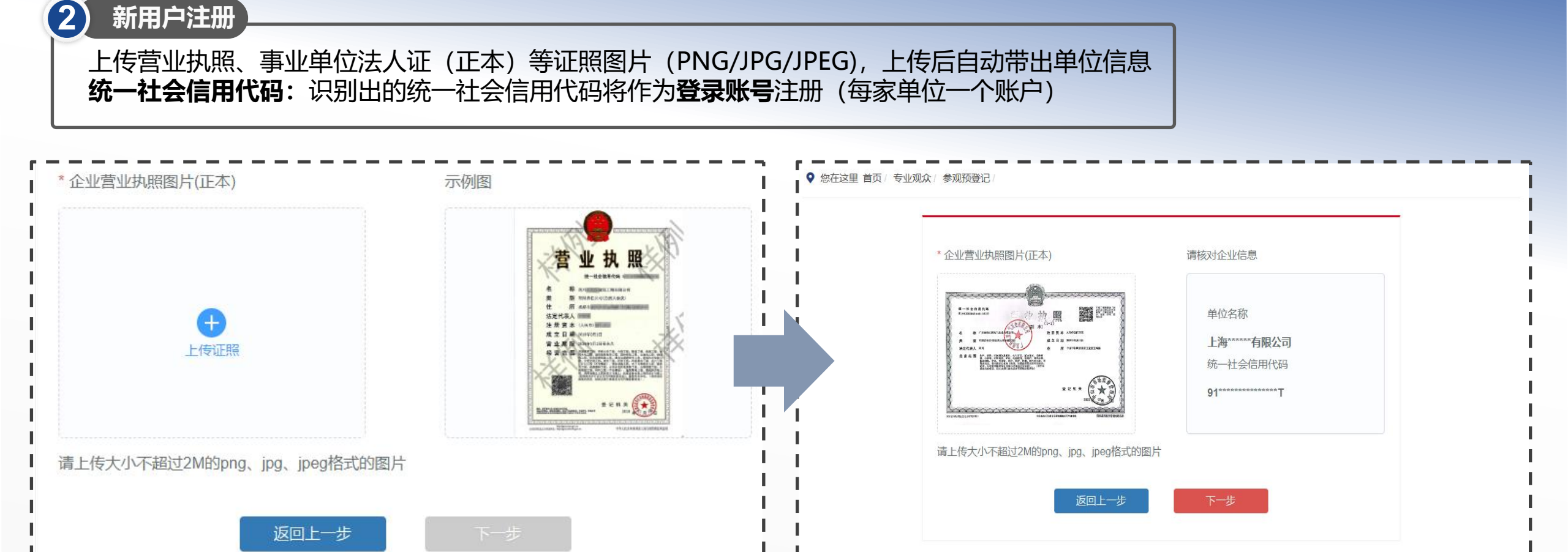

专业观众填报信息——在线注册报名

# 专业观众填报信息——在线注册报名

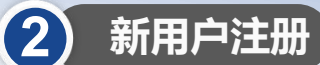

1.交易团/分团:专业观众通过属地管理或隶属关系选择交易团/分团。
 2.推荐码:上海交易团(含所属交易分团)统一推荐码:Q2021537。
 3.手机号进行验证:该手机号将作为未来忘记密码时找回密码用。

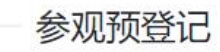

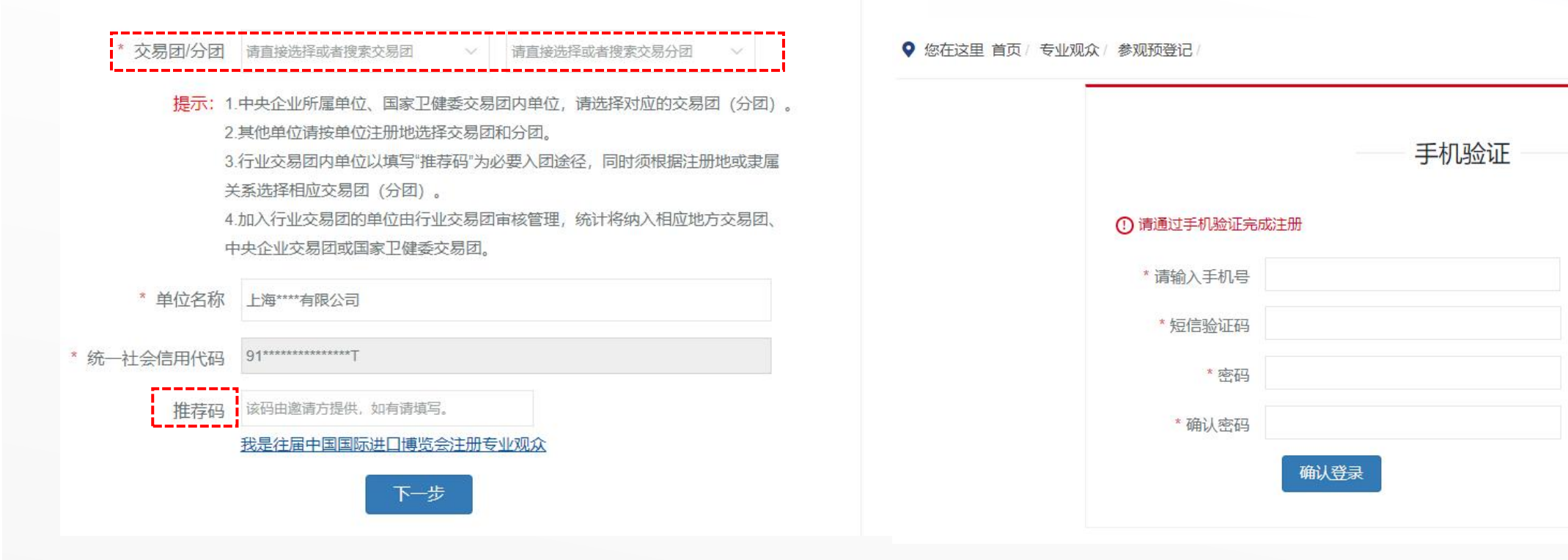

发送验证码

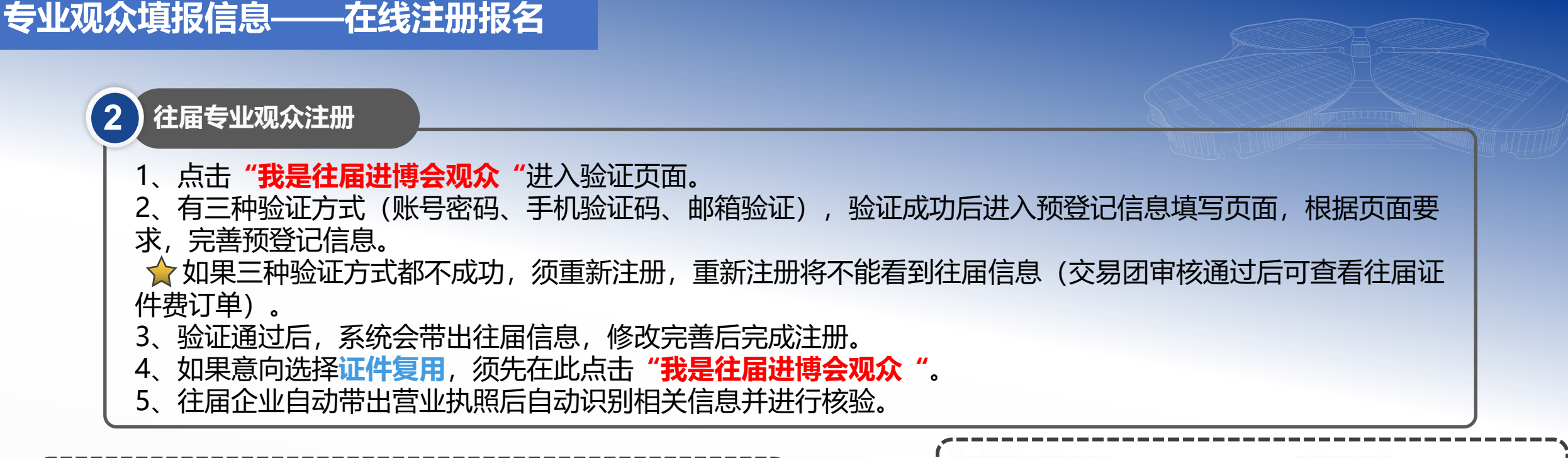

|                         |                         | *企业营业执照图片(正本)                                                                                                    | 请核对企业信息     |
|-------------------------|-------------------------|----------------------------------------------------------------------------------------------------|-------------|
| 往届账号验证                  | 往届账号验证                  |                                                                                                    |             |
| ① 请输入往届进口博览会专业观众账号,完成验证 | ① 请输入往届进口博览会专业观众账号,完成验证 |                                                                                                    | 单位名称        |
| 谷届专业观众账号 请输入18位统一社会信用代码 | 往届专业观众账号 潮輸入18位统一社会信用代码 | <ul> <li>В такиски ца иза на таки и таки и так</li></ul> | 上海*****有限公司 |
|                         | * 短信验证码                 | S # A M Y_15 (NEW PE, Sant Law Y, Sant Law Y, Sant Law      | 统一社会信用代码    |
| 登录密码                    | * 新密码                   |                                                                                                    | 91******T   |
| 确认切换验证方式                | * 确认新密码 御认 切换为密码验证      |                                                                                                    |             |
| 账号密码验证                  | 手机或邮箱验证                 | 请上传大小不超过2M的png、jpg、jpeg格式的                                                                                                    | 图片          |
|                         | /                       | 返回上一步                                                                                                    | 下一步         |

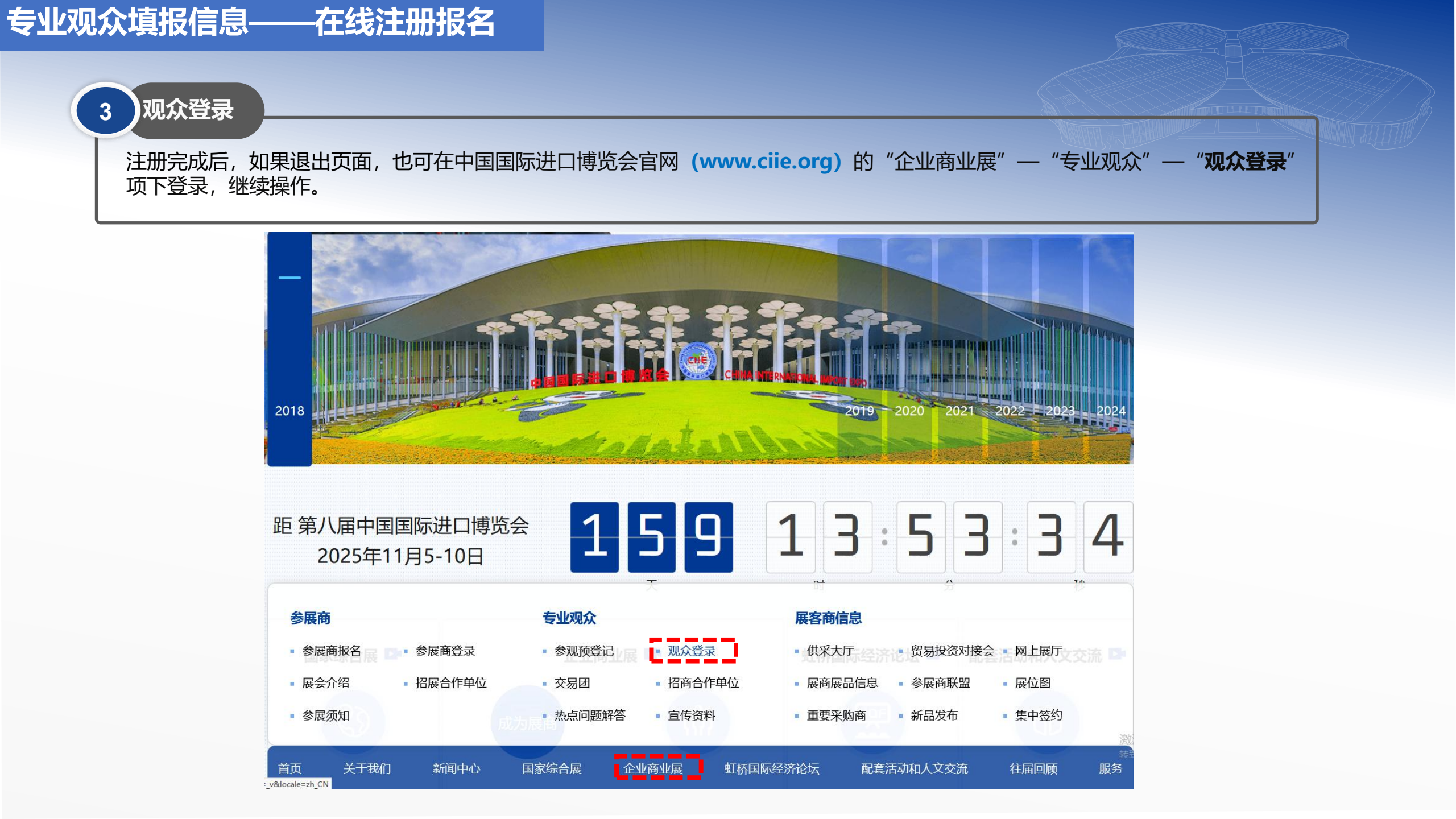

4

#### 登录页面——进度流程图

登录之后,可点击进度流程图内部分标题文字与超链接进入相关页面。

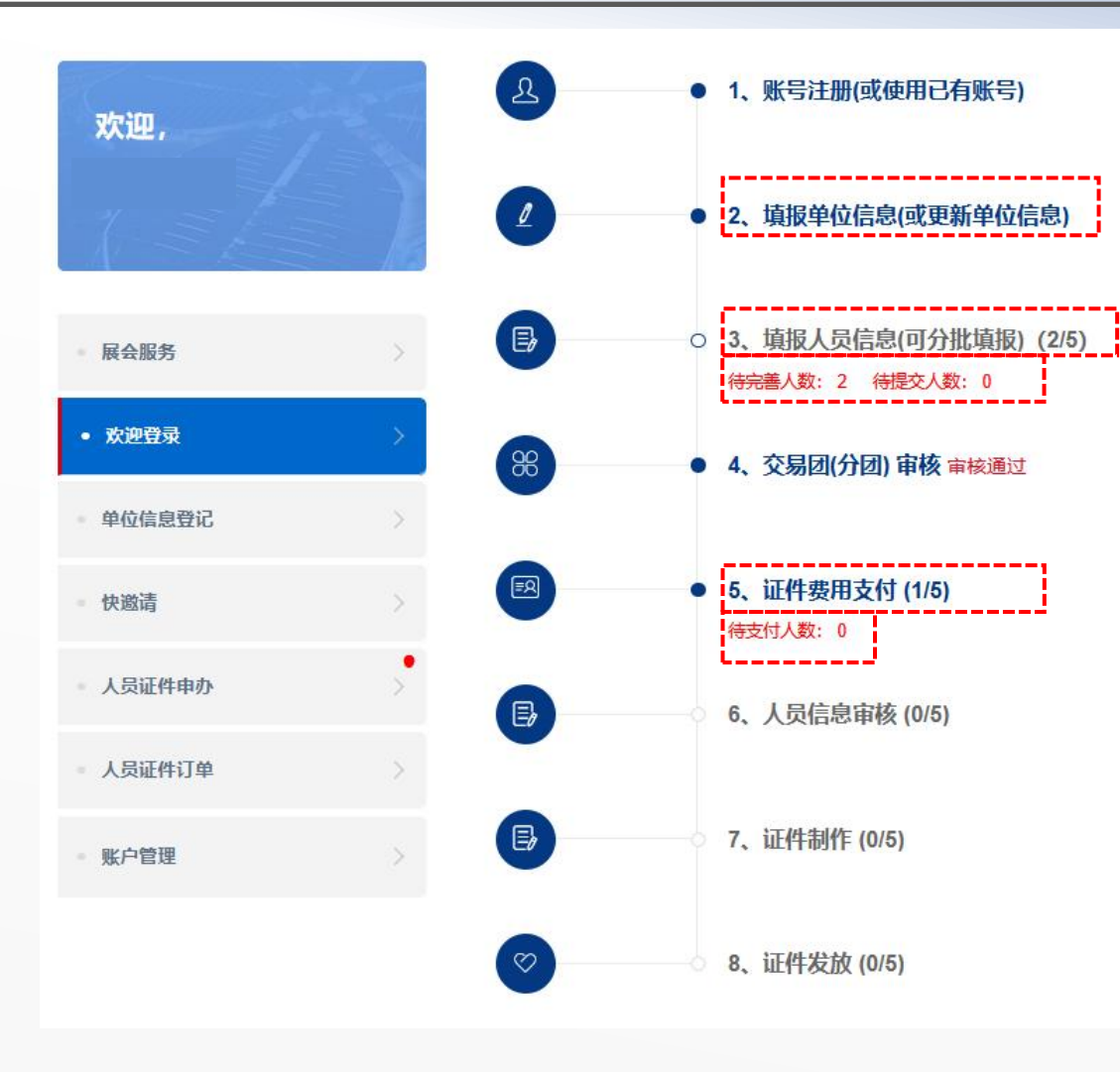

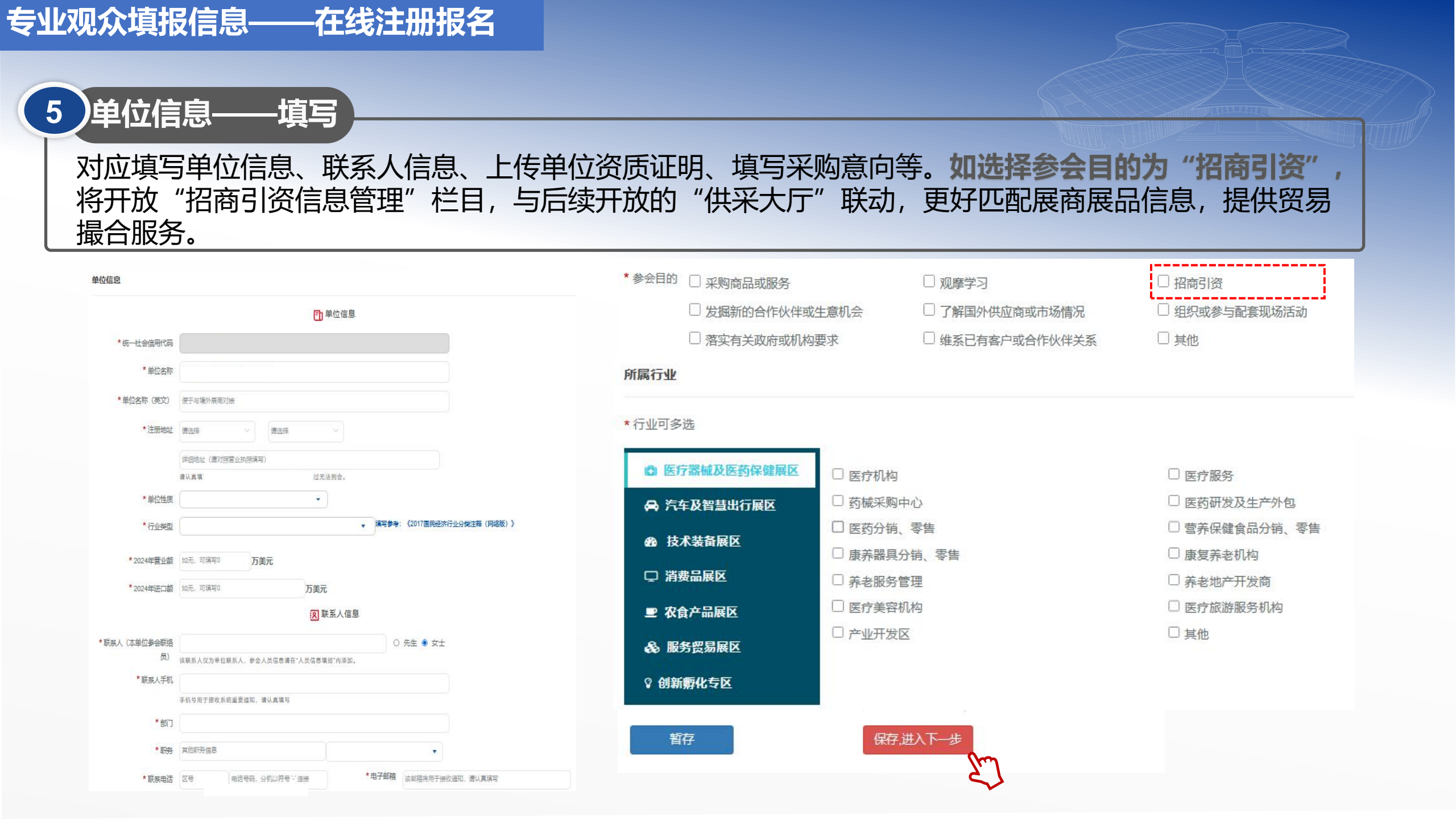

# 专业观众填报信息——证件申办

# 5 单位信息——提交 单位信息填写完毕后,点击"预登记信息预览"确认填报信息并提交。

#### \* 感兴趣的行业和产品

| <b>) 医疗器械及医药保健展区</b> | 22 整车             | 汽车零部件及后市场         | 多模式交通       |
|----------------------|-------------------|-------------------|-------------|
| 高汽车及智慧出行展区           | 乘用车               | 自动驾驶产品技术及解决方案     | 海陆空交通工具     |
| ぬ 부각부정屈区             | 高端超跑              | 智能网联              | 飞行汽车        |
| 四次小波曲版匠              | 商用车               | 新能源技术             | 电动滑板车       |
| ♀ 消费品展区              | 概念车               | 道路安全控制            | 平衡车         |
| ■ 次合立品展区             | 新能源车              | 充电设施              | 智慧公共交通      |
|                      | 非道路用车             | 驱动部分              | 出行服务平台      |
| 🗞 服务贸易展区             | 两轮车               | 底盘部分              | 出行数字化技术及服务  |
| ◎ 剑斩孵化专区             | 房车                | 车身部分              |             |
| ■ D340149110 ~2 ET   | 经典车               | 轻量化               | 其他          |
|                      | 汽车运动及赛事           | 汽车内饰              |             |
|                      | 汽车文化及生活方式         | 车载系统              | 其他          |
|                      |                   | 汽车后市场             |             |
|                      |                   | 测量/检测/诊断设备        |             |
|                      |                   | 油漆                |             |
|                      |                   | 润滑油               |             |
| <u>ک</u>             | y<br>拟进口商品或服务     |                   |             |
|                      | 如有汽车及智慧出行展区意向采购需求 | 、请填写。我们可能通过适当途径予以 | 人公布。 (选择提供) |

 清选择
 「

 □本人已阅读并同意《个人信息及隐私保护政策》

 暫存
 上一步
 预登记信息预览

 确认提交

操作说明: 1.以上信息填写完整后,点击 "预登记信息预览"确认填报 信息。 2.信息填写无误后可直接点击 "确认提交"按钮。 3.单位信息与人员信息需分别提 交。"确认提交"单位信息后, 方可进行人员信息填写。

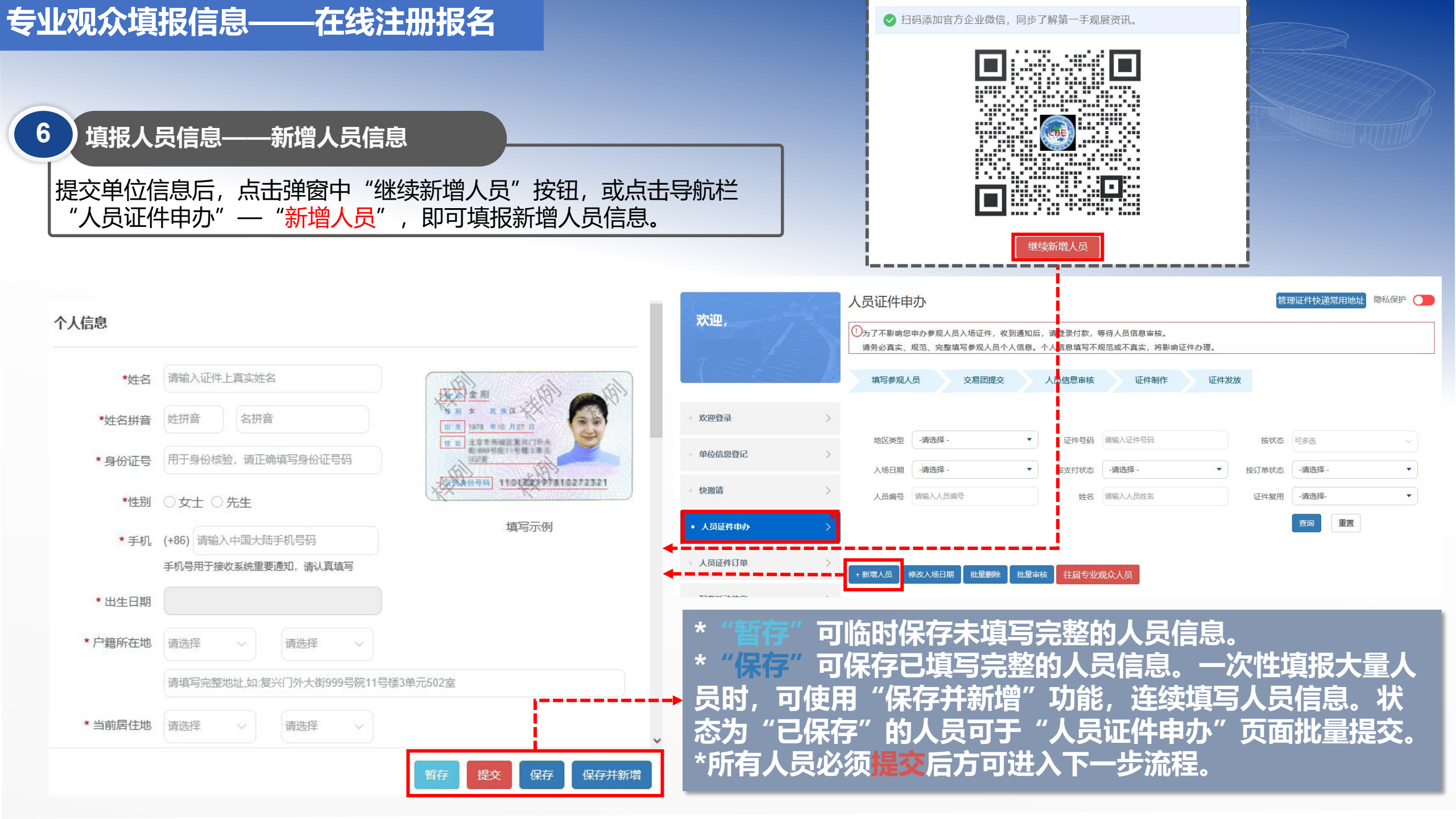

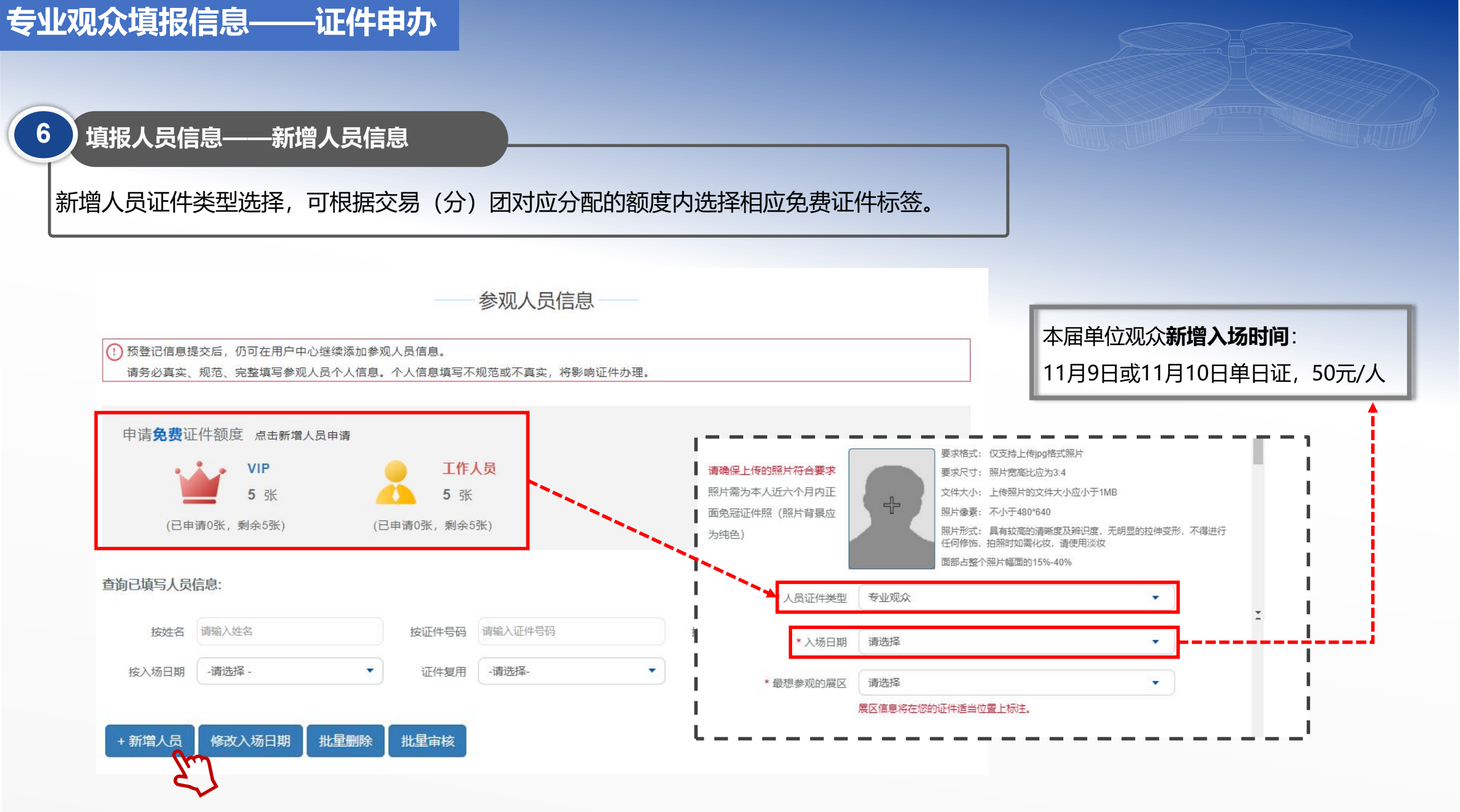

|                                         | × 11                               |                           |        |         |         |        |         |            |           |     |                       |         |                                       |          |
|-----------------------------------------|------------------------------------|---------------------------|--------|---------|---------|--------|---------|------------|-----------|-----|-----------------------|---------|---------------------------------------|----------|
| 填报人员信息                                  | ——往届人员                             | 信息带出                      |        |         |         |        |         |            |           |     |                       |         |                                       |          |
| 过点击" <mark>我是往</mark><br>息,修改完善后        | <mark>届专业观众</mark> "<br>完成注册。      | 报名注册                      | 册的用户   | ,在填     | 报人员     | 信息时,   | 可点击     | "往届专       | ₹业双       | 1众ノ | 人员",在                 | 对应勾     | 选人员                                   | きに、帯出往   |
| 人员证件申办                                  |                                    |                           |        | 管理证     | 件快递常用地址 | 隐私保护 🔵 |         |            |           |     | 往                     | 届专业观众人员 | nr.                                   |          |
| ①为了不影响您申办参观人员入场证<br>请务必真实、规范、完整填写参观     | ‡, 收到通知后, 请登录付款,<br>人员个人信息。个人信息填写7 | 等待人员信息审核。<br>5.规范或不真实,将影响 | 向证件办理。 |         |         |        |         | 往届         | ł         | 第六  |                       | ▼ 证件5   | 码                                     | 请输入证件号码  |
| 填写参观人员 交易起                              | 提交 人员信息审核                          | 证件制作                      | 证件发放   |         |         |        |         | 申力         | 状态        | 请送  | 择                     |         | h                                     | 请输入人员姓名  |
| 地区类型 -请选择 -                             | ▼ 证件号码                             | 请输入证件号码                   |        | 按状态可    | 多选      | ~      |         | >          | 姓名        | 性别  | 证件号码                  | 申办状态    | 证件照                                   | 操作       |
| 入场日期 -请选择 -                             | ▼ 按支付状态                            | -请选择 -                    | •      | 按订单状态 - | 青选择 -   | •      |         |            | 进博七       | 女士  | 13**************      | 未申办     | 查看                                    | 重新申办 证件复 |
| 人员编号 请输入人员编号                            | 姓名                                 | 请输入人员姓名                   |        | 证件复用    | 青选择-    | •      |         |            | 进博八       | 女士  | 13**************7     | 未申办     | 查看                                    | 重新申办 证件复 |
|                                         |                                    |                           |        | Ĩ       | 前重置     |        |         |            | 进博九       | 先生  | 13*************       | 未申办     | 查看                                    | 重新申办     |
| '+ 新增人员 修改入场日期 批重<br>読: 当人员状态为"待支付"可提交办 | 删除 批星审核 往届专业<br>正并进行付款;当人员状态为"     | 比观众人员<br>待事核"时则无需付款。      |        |         |         |        | *如<br>满 | ]选择<br>足具有 | "证<br>有相应 | 件复  | 夏用"人员<br>件额 <u>度。</u> | 员往届     | 为免                                    | .费证件,单   |
|                                         | 經 证件号码                             | 职务                        | 人员标签   | 入场日期    | 状态      | 证件复 操作 | *持      | 有往         | 冒进        | 博会  | 的专业观                  | 见众证     | 件并                                    | 通过个人     |
| 序     姓名     性     地区       号     別     |                                    |                           |        |         |         | 用      |         |            |           |     |                       |         | · · · · · · · · · · · · · · · · · · · |          |

|     | 欢     | 迎.                    | 人员证件          | 中办                             |                    |                |              |                         |        | 1           | 理证件快递常用 | 地址隐私保护  |     | 7   | 证件快递信息管           | 理                     |     |
|-----|-------|-----------------------|---------------|--------------------------------|--------------------|----------------|--------------|-------------------------|--------|-------------|---------|---------|-----|-----|-------------------|-----------------------|-----|
|     | Ť.    |                       | ①为了不影<br>请务必真 | 响您申办参观人员 <i>)</i><br>实、规范、完整填写 | 、场证件,收到<br>多参观人员个人 | 创通知后,<br>人信息。个 | 请登录付款, 等     | 等待人员信息审核。<br>见范或不真实,将影响 | 间证件办理。 | <del></del> |         |         |     |     | 1.点击管理证件性         | 递常用地址                 | 按钮  |
|     | - 展会  | 会服务 〉                 | ×12           |                                |                    |                |              | ALT TO STP              | ALT IS |             |         |         |     |     | (见①)。<br>2.点击新增地址 | (见②)。                 |     |
|     | - 欢迎  | 迎登录                   | 地区类           | 塑 -请选择 -                       |                    | •              | 证件号码         | 请输入证件号码                 |        | 按状态         | 可多选     | ~       |     |     | 3.常用地址可添加         | <b>五个,可设</b>          | 置其  |
|     | 前     | 价信自己行                 | 入场日           | 期 -请选择 -                       |                    |                | 按支付状态        | -请选择 -                  | •      | 按订单状态       | -请选择 -  |         |     |     | 中一个地址为默认          | 人地址 <mark>(见</mark> ③ | ))。 |
|     | ÷ #U  | 四语发开的 人               | 人员编           | <b>诗</b> 输入人员编号                |                    |                | 姓名           | 请输入人员姓名                 |        | 证件复用        | -请选择-   |         |     |     |                   |                       |     |
|     | 快递    | 邀请    >               |               |                                |                    |                |              |                         |        |             |         | A       |     | (   |                   |                       |     |
|     | • 人   | 员证件申办 >               | + 新增人员        | 修改入场日期                         | 批星删除               | 批量审核           | 往届专业》        | 、<br>观众人员               | r — -  |             |         |         |     |     | ,                 |                       |     |
|     |       |                       | 4<br>T        | 常用地址管理                         |                    |                |              | ×                       | 1      |             |         | 管理证件快递常 | 用地址 |     | i                 |                       |     |
|     | 10000 |                       |               |                                |                    |                |              | ^                       | (] 请填写 | 单位收取人员入     | 场证件的地址  |         |     |     |                   |                       |     |
| (2) | 新增    |                       |               |                                |                    |                |              |                         | ľ      | 收件地址 请选择    | ₽<br>₽  | 请选择 ~   | 请选择 | ~   |                   |                       |     |
|     |       | 收件地址                  | 收件人           | 手机号                            | 邮编                 | 是否默<br>认       | 操            | 作                       |        |             |         |         |     |     |                   |                       |     |
|     | ۲     | 天津 天津 和平区 测试测试测试<br>试 | "测"》          | 13728309102                    | 213333             | 否              | 修改<br>3<br>1 | 为默认地<br>止               | i      | 收件人:        | ₹       | 机号      |     | 邮编: |                   |                       |     |
|     | 0     | 北京北京东城区的撒发生大          | 、 丁雪          | 13503817055                    | 450006             | 是              | 修            | 收                       | 1      |             |         |         |     |     | 保存取消              |                       |     |

# 专业观众填报信息——证件申办

|                       | 序号                      | 姓名                      | 性别              | 地区类型                                | 证件号码                | 职务                                     | 人员标签                           | 入场日期                                                     | 状态   | 证件复用                                  | 扬                           |
|-----------------------|-------------------------|-------------------------|-----------------|-------------------------------------|---------------------|----------------------------------------|--------------------------------|----------------------------------------------------------|------|---------------------------------------|-----------------------------|
|                       | 1                       | **                      | 女士              | 港澳台地区                               | *****               | ****** 首席官, 管理人员                       | 专业观众                           | 2025年11月8日-10日                                           | 待支付  | 否                                     | ł                           |
|                       | 2                       | **                      | 女士              | 港澳台地区                               | *****               | ****** 厂长, 管理人员                        | 专业观众                           | 2025年11月8日-10日                                           | 待支付  | 否                                     | ł                           |
| 待提                    | 交人数:                    | 2                       |                 |                                     |                     |                                        |                                |                                                          |      |                                       |                             |
| +8-                   | *10/=                   | -                       |                 |                                     |                     |                                        | #x                             |                                                          |      |                                       |                             |
| 提                     | 交入页信                    | 틼                       |                 |                                     |                     | 提交功业(付到                                | ♥ ● ● ● ●                      |                                                          |      |                                       |                             |
| 确认                    | 人订单                     | 信息                      |                 |                                     |                     |                                        |                                |                                                          |      |                                       |                             |
| -                     |                         | 姓名                      |                 | 证件                                  | 75                  | 证件类型                                   | 领取方式                           | 入场日期                                                     | 2    | 证件注册表                                 | 豊用・                         |
|                       |                         |                         |                 | 110101***                           | **2100              | <del>≢</del> sµa∏-Ω-                   | 快递▼                            | 6日-10日                                                   |      | _                                     |                             |
|                       |                         |                         |                 | 110101                              | 0150                | ~ HEARDAN                              |                                |                                                          |      |                                       |                             |
|                       |                         |                         |                 | 10101                               | 0130                | < 3LMM                                 |                                |                                                          |      |                                       |                             |
|                       |                         |                         |                 | 10101                               | 5150                |                                        |                                |                                                          |      | 总人萎                                   | 鈫:                          |
|                       |                         |                         |                 | 10101                               | 0150                |                                        |                                | 实                                                        | 付款金額 | 总人数<br>硕: 👾                           | 数:                          |
| 订单                    | :未支作                    | 4                       |                 | 110101                              | 0130                |                                        |                                | 实                                                        | 付款金額 | 总人数<br>硕: 🛏                           | 数:<br>                      |
| 订单                    | :未支付                    | 4                       |                 | 10101-                              | 0130                |                                        |                                | 实                                                        | 付款金額 | 总人数<br>顶: ¥1                          | 数:<br>【                     |
| 订单:<br>订 <sup>重</sup> | :未支付                    | 寸<br>1, 订单号             | 름: V202         | 200512230313                        | 594063001           | , 请尽快进行支付, 完成证(                        | 件注册                            | 实                                                        | 付款金額 | 总人§<br>顶: 🕶                           | 数:<br>1 <b>00</b>           |
| 订单:<br>订 <sup>直</sup> | :未支作<br><sup>单已创建</sup> | 寸<br>;, 订单号             | 를: V202         | 200512230313                        | 594063001           | ,请尽快进行支付,完成证(                          | 件注册                            | 实                                                        | 的款金額 | 总人菱<br>硕: 🚧                           | 致:                          |
| 订单:<br>订 <sup>组</sup> | :未支付<br>单已创建<br>;       | 寸<br>:, 订单号<br>姓名       | <b>∃: V202</b>  | 10101                               | 594063001           | , 请尽快进行支付, 完成证例                        | 件注册                            | <b>实</b><br>入场日期                                         | 付款金額 | 总人 জ<br>顶: 🕶                          | 跤:<br>●●●                   |
| 订单                    | :未支付<br><sup>单已创建</sup> | 寸<br>;, 订单号<br>姓名       | 릉: V202         | 200512230313<br>证件号<br>110101****   | 594063001 .<br>8190 | ,请尽快进行支付,完成证件<br>证件类型                  | 件注册<br>领取方式<br>佚递 ▼            | <b>实</b><br>入场日期                                         | 付款金額 | 总人 জ<br>顶: 🕶                          | 效:<br>                      |
| 订单:<br>订 <sup>重</sup> | :未支作<br>单已创建            | 寸<br>;, 订单号<br>姓名<br>** | 를: V202         | 100512230313<br>证件号<br>110101****   | 594063001 .         | ,请尽快进行支付,完成证(<br>证件类型<br><b>专业观众</b>   | <sup>件注册</sup><br>领取方式<br>伏递 ▼ | <b>实</b><br>入场日期<br>———————————————————————————————————— | 付款金額 | 总人《<br>硕: 🕶                           | 效:<br>1999<br>夏用(           |
| 订单:<br>订 <sup>直</sup> | :未支付<br><sup>单已创建</sup> | 寸<br>, 订单号<br>姓名        | <u></u> ਰ: V202 | 100512230313<br>证件号<br>110101****   | 594063001 .         | , 请尽快进行支付, 完成证例<br>证件类型<br>专业观众        | 件注册<br>领取方式<br>快递 ▼            | <b>实</b><br>入场日期<br>———————————————————————————————————— | 付款金額 | 总人数<br>顶: ♥♥<br>证件注册费<br>总人数          | 效:<br>                      |
| 订单                    | :未支付<br>単已创建            | 寸<br>, 订单号<br>姓名<br>**  | 킁: V202         | 200512230313;<br>证件号<br>110101***** | 594063001 .<br>8190 | , 请尽快进行支付, 完成证付<br>证件类型<br><b>专业观众</b> | <sup>件注册</sup><br>领取方式<br>侠递▼  | 文<br>入场日期                                                | 付款金額 | 总人≋<br>页: ♥■<br>证件注册费<br>总人蜀<br>〔: ¥● | 数:<br>[]<br>是用(<br>之:       |
| 订单                    | :未支作<br><sup>单已创建</sup> | 寸<br>;, 订单号<br>姓名       | 클: V202         | 2005122303133<br>证件号<br>110101****  | 594063001 .<br>8190 | ,请尽快进行支付,完成证(<br>证件类型<br><b>专业观众</b>   | 件注册<br>领取方式<br>快递 ▼            | 文<br>入场日期<br>                                            | 付款金額 | 总人数<br>页: ♥¶<br>证件注册费<br>总人数<br>页: ♥₽ | 效:<br>登用(<br>之              |
| 订单                    | :未支付<br>单已创建<br>ţ       | 寸<br>;, 订单号<br>姓名<br>** | 룩: V202         | 100512230313<br>证件号<br>110101****   | 594063001 .<br>8190 | ,请尽快进行支付,完成证(<br>证件类型<br>专业观众          | 件注册<br>领取方式<br>快递 マ            | 文<br>入场日期<br>————————————————————————————————————        | 付款金額 | 总人数<br>页: ♥¶<br>证件注册费<br>总人数<br>页: ♥₽ | 效:<br>                      |
| 订单                    | :未支付<br>单已创建<br>单信息     | 寸<br>, 订单号<br>姓名<br>**  | <b>∃: V202</b>  | 110101                              | 594063001 .<br>8190 | ,请尽快进行支付,完成证付<br>证件类型                  | 件注册<br>领取方式<br>快递 ▼            | 文<br>入场日期<br>————————————————————————————————————        | 付款金額 | 总人数<br>顶: ♥♥<br>证件注册费<br>总人数          | 效:<br><br>是用(<br><br>文:<br> |

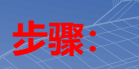

1.单位信息提交后,通过审核 的单位,新增人员后在"人员 证件申办"栏中选择需要办证 的人员,点击"提交办证(付 费) "按钮。 (须人工审核的, 在交易团审 核通过后,可至"人员证件申 办"栏中选择付款)。 2.确认订单信息。 3.点击支付跳转至支付页面。 备注: 支付前, 可点击取消订 单,重新选择人员再提交。

|    | 系统提示                                           |
|----|------------------------------------------------|
|    | 1.在注册过程中所填信息有误导致无法入场,或因信息不匹配造成入场失败,需自行承担责任。    |
|    | 2.进博会采用实名制注册、实名制入场, <b>证件不得转赠及转售。</b>          |
|    | 3.除审核不通过以外,因专业观众自身个人原因导致的退款请求,将无法办理。           |
|    | 4.审核不通过的专业观众可申请退款,如退款时因汇率波动产生汇兑损益,由专业观众承担并在退款时 |
| 1  | 一并处理。                                          |
| J. | 5.每个订单仅限开具一张发票。如需分开开票,可取消订单后分别生成订单并支付。         |
| 1  | 取消 确定                                          |

# 专业观众填报信息——订单支付

#### 三种支付方式

1.扫码支付:支持支付宝、微信、银联扫码支付 2.B2B网关支付:公对公网银转账,覆盖国内大部分银行,汇款 后无须上传凭证,自动确认及时更新订单付款状态。(适用于已 开通B2B网关支付业务的单位)

3.转账支付:转账到页面指定账户,完成后须在线填写提交汇款 信息及上传汇款凭证后,待财务审核后确认。

◆ B2B网关支付或单位转账支付开发票时,单位信息将自动带出,与付款单位一致,不可调换。

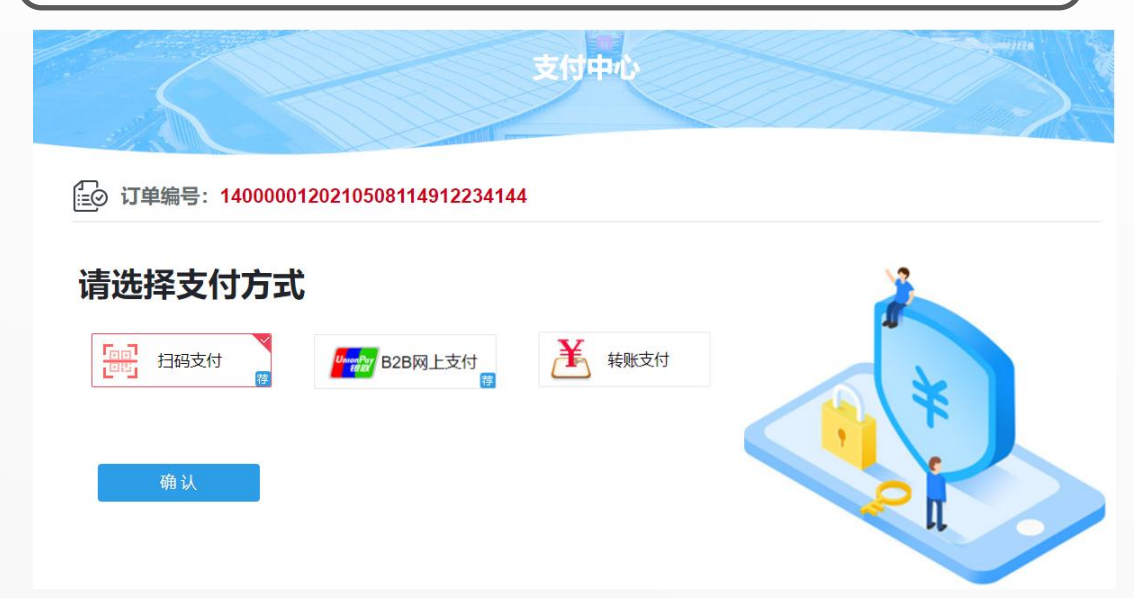

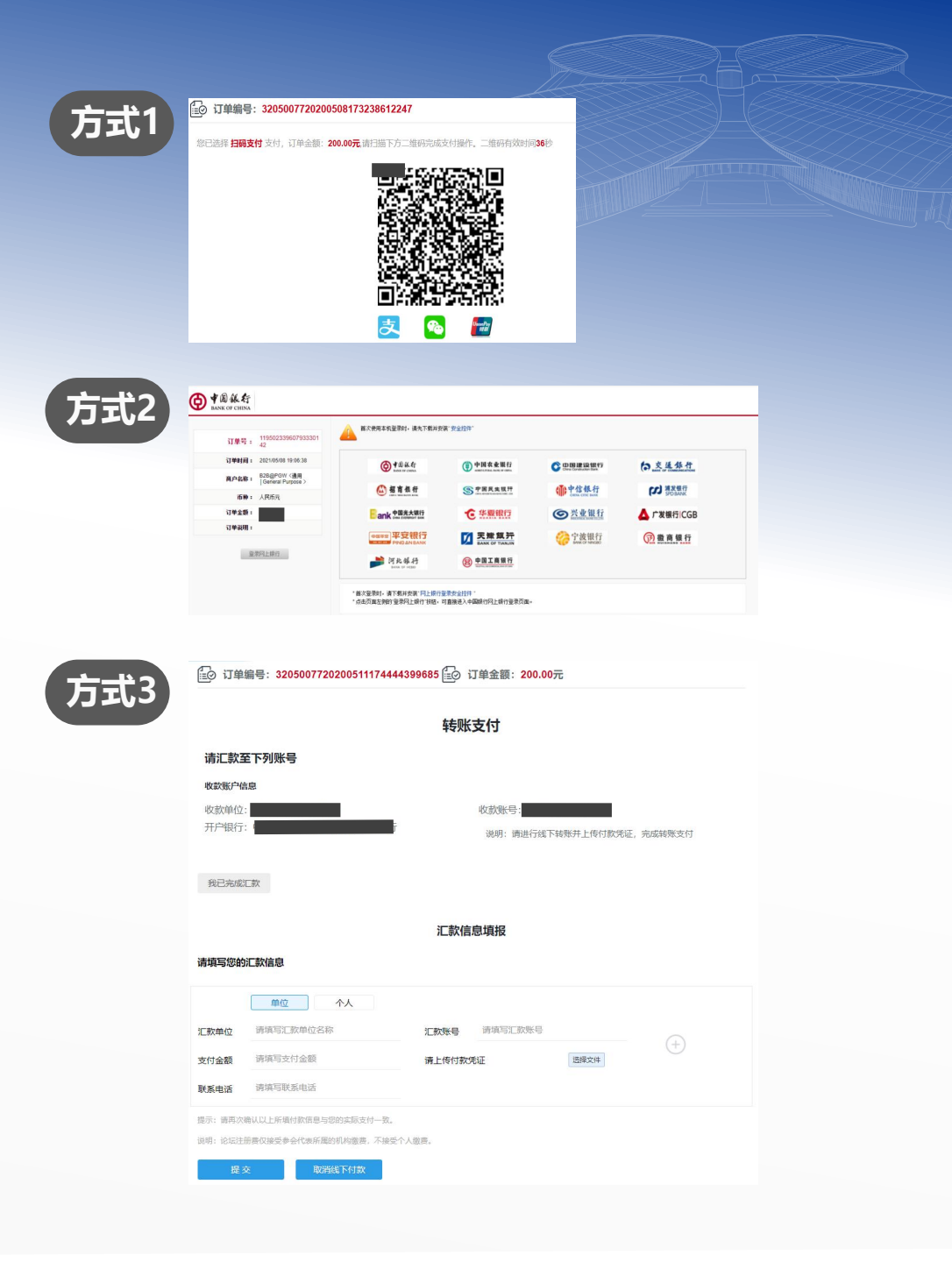

## 专业观众填报信息——开票

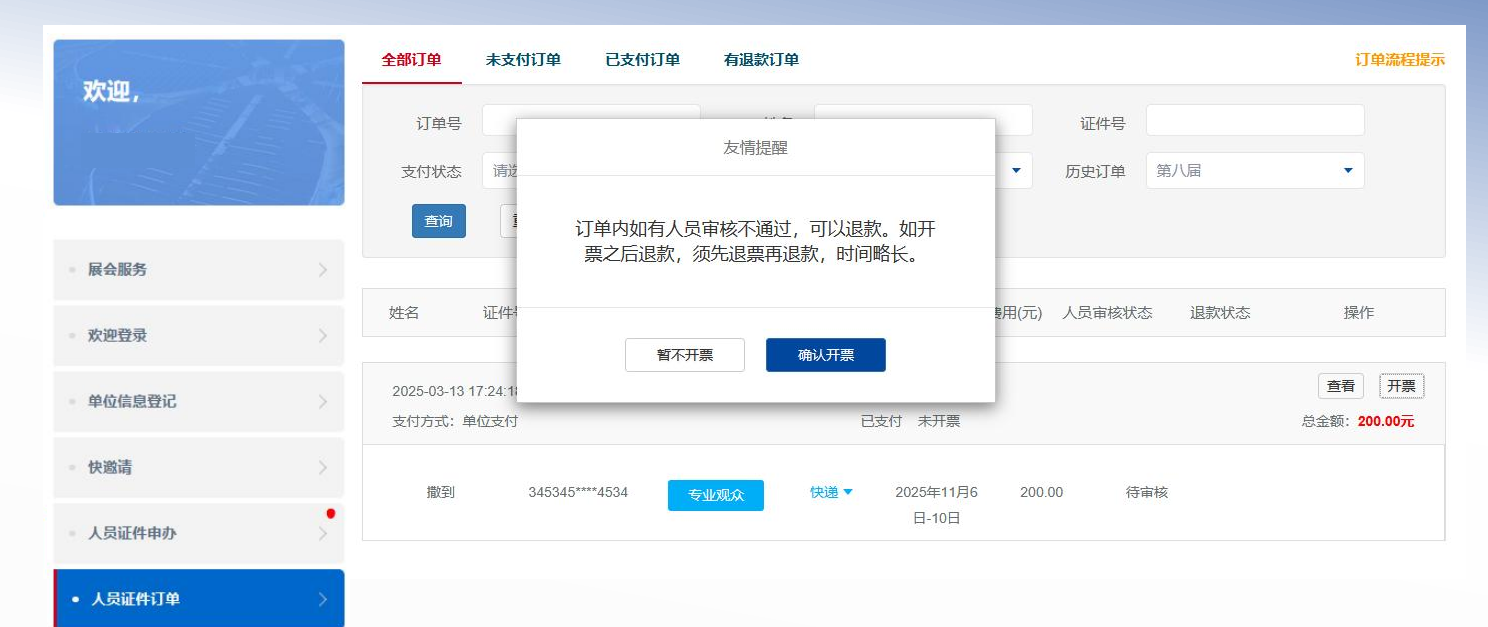

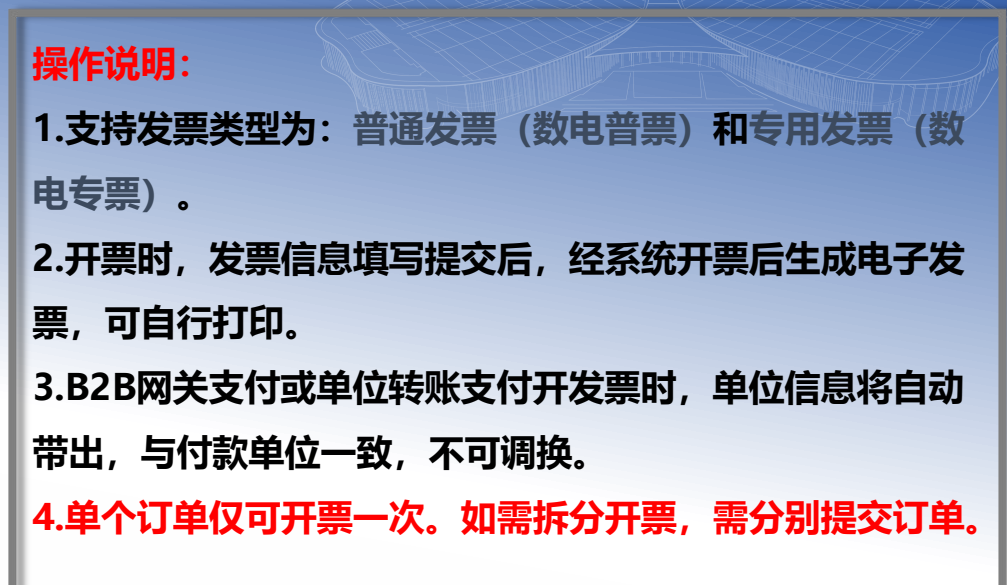

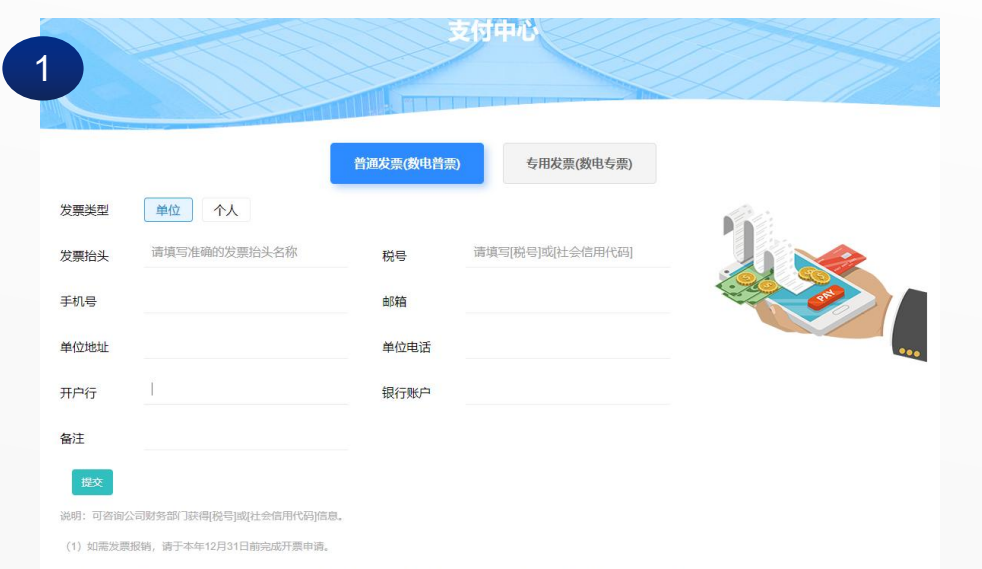

|             |              | 普通发票(数电普票) | 专用发票(数电专票)       |       |     |
|-------------|--------------|------------|------------------|-------|-----|
| 发票抬头        | 请填写准确的发票抬头名称 | 税号         | 请填写[税号]或[社会信用代码] | -     |     |
| 手机号         |              | 单位地址       |                  | - ] 🐋 |     |
| 自位电话        |              | 开户行        |                  |       |     |
| <b>艮行账户</b> |              | 邮箱         |                  |       | ••• |
| <b>番注</b>   |              |            |                  |       |     |

古付曲於

(2)如汇款方为单位,开发票时发票抬头将自动带出汇款方的单位名称,且不可替换或修改;如有问题,您可联系服务热线咨询,热线 电话:021-968888。

(2)如汇款方为单位,开发票时发票给头将自动带出汇款方的单位名称,且不可替换或梯次;如有问题,您可联系服务热线咨询,热线 电话:021-968888。

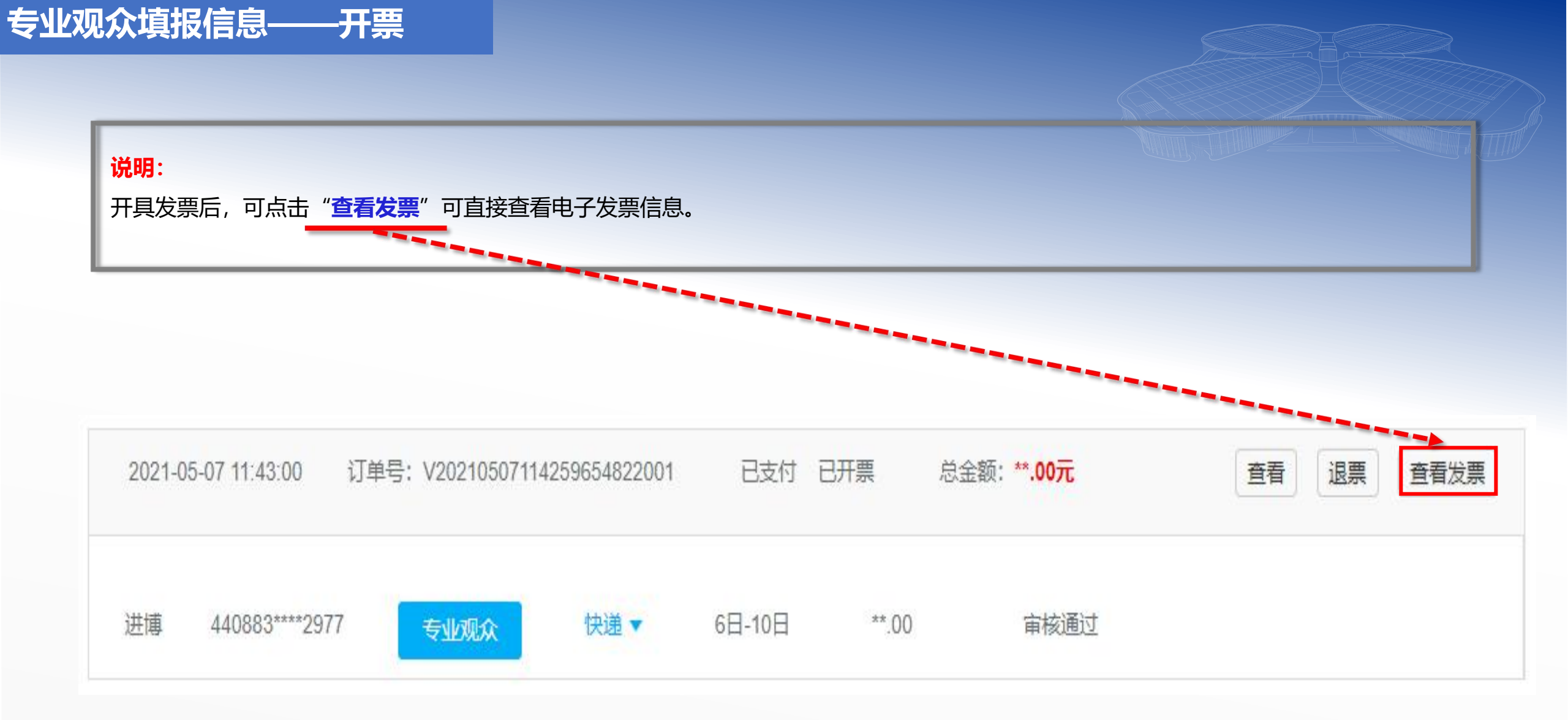

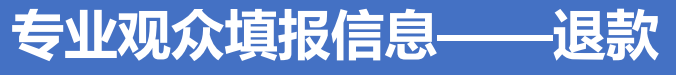

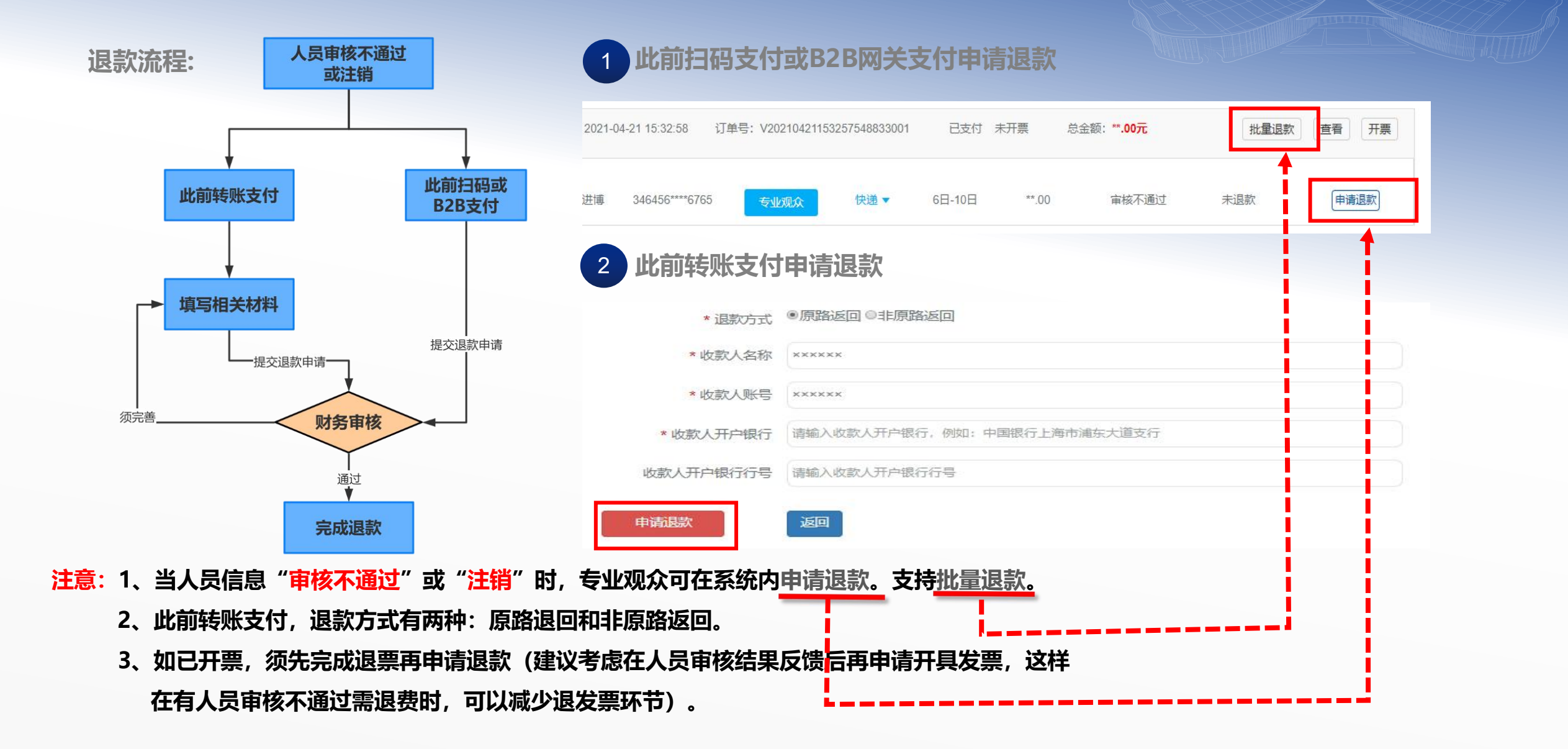

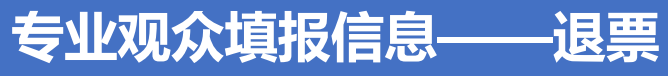

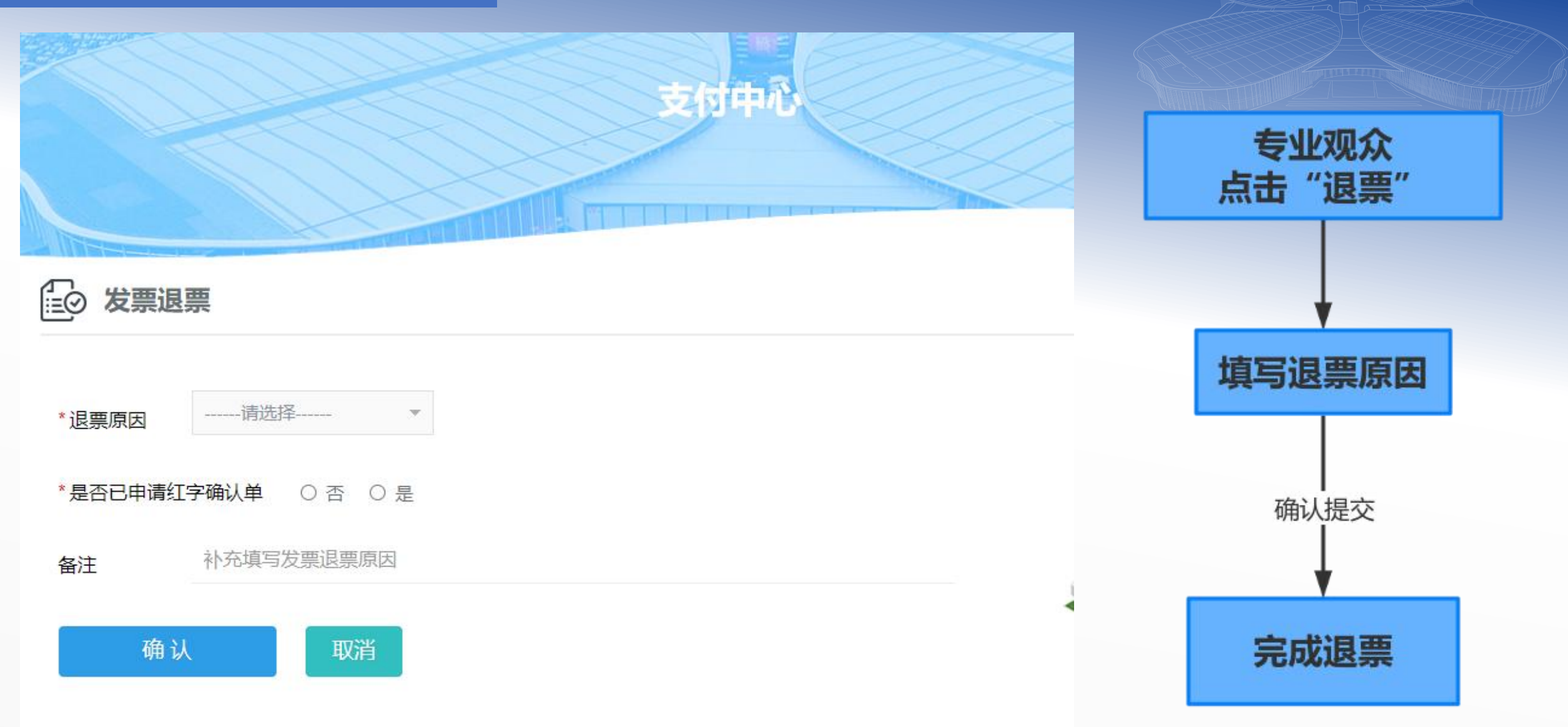

如果您未申请红字确认单,并且已抵扣或已入账,请申请退票操作后72小时内前往税务系统确认

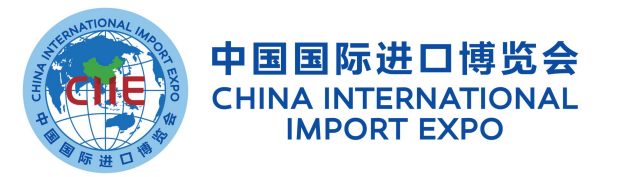

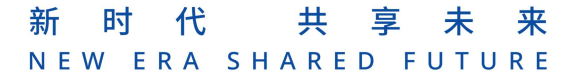

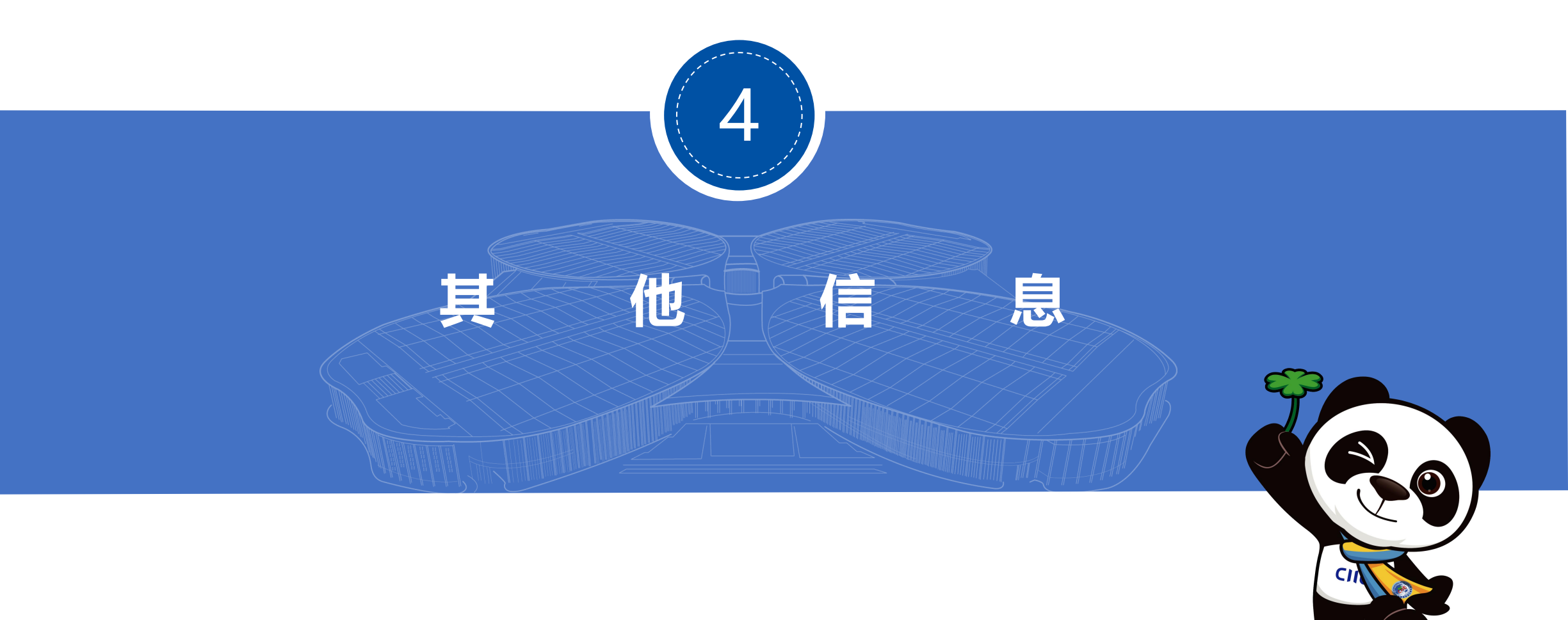

## 单位联络员可通过下载小程序码,邀请单位同事及其他客户注册。

♀ 您在这里 首页 / 用户中心

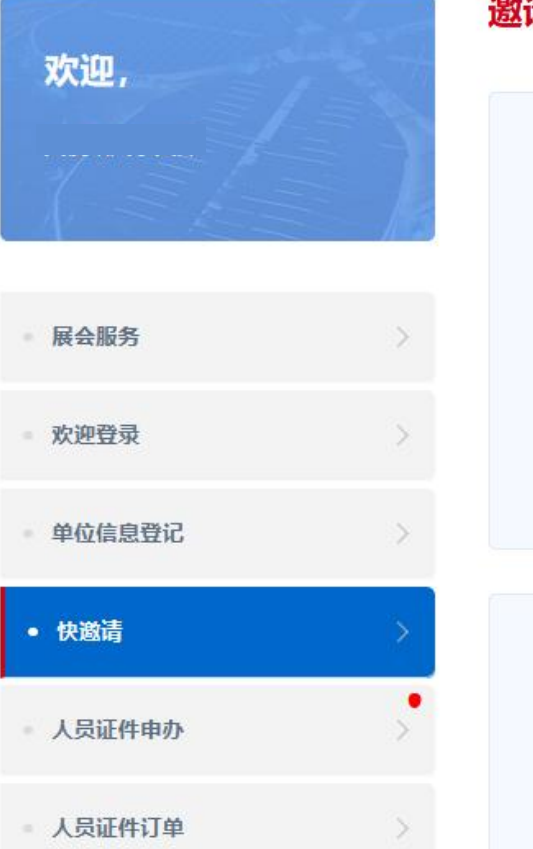

#### 邀请意向参加进博会的专业观众

#### 🔄 邀请单位同事

1、下载小程序二维码,发送邀请本单位同事注册报名,完成必要信息填报后,将由单位在系统内确认完善后提交。

2、小程序码邀请单位内同事,无法申请"证件复用"。如您符合证件复用申请条件,您可在官网登录 系统后"往届专业观众人员"模块中申请,也可以通过进博会小程序"我的"—"我的证件",绑定人员信 息后申请。

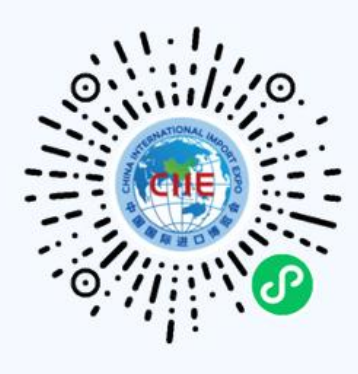

退出登录

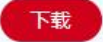

#### 🔄 邀请其他单位

1、本单位如有意向邀请其他单位参加进博会的专业观众,可通过点击"复制此链接",并发送注册链接邀请其他单位注册进博会。

2、受邀单位通过此链接成功注册为进博会专业观众并审核通过后,本单位下审核通过的参会人员可获取相应积分,邀请多家积分可累积。

# 单位人员填报信息——小程序注册报名人员单位审核

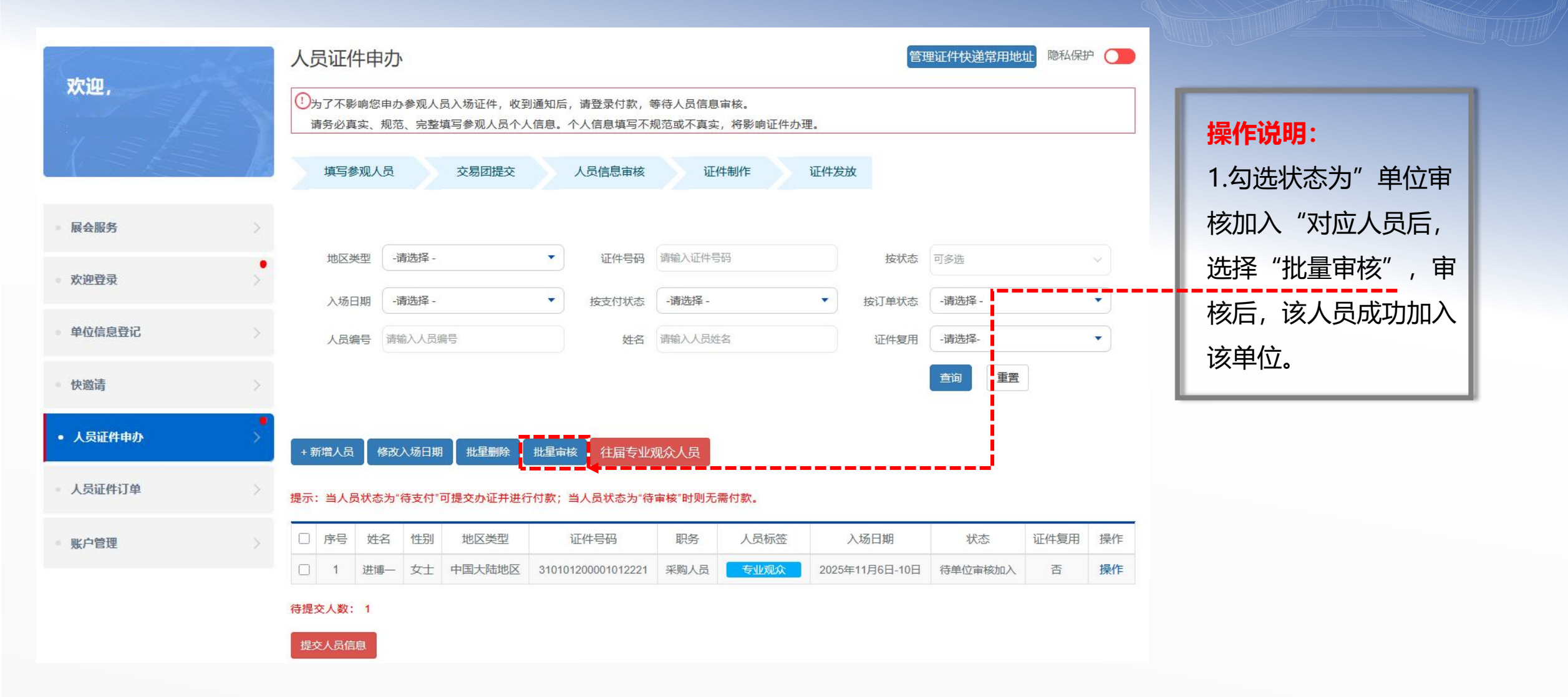

专业观众——展会服务

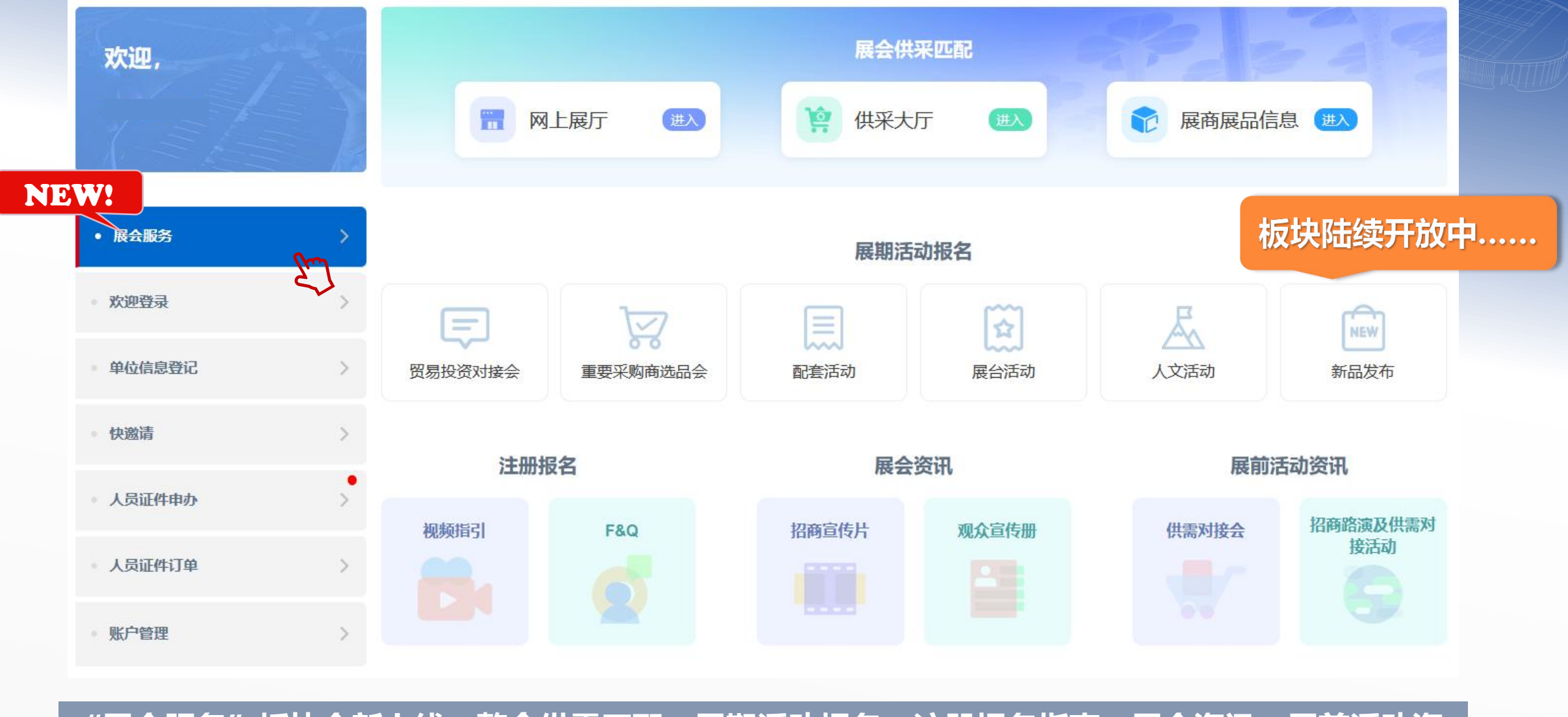

"展会服务"板块全新上线,整合供需匹配、展期活动报名、注册报名指南、展会资讯、展前活动资讯于一体,专业观众可按需点击、直接跳转。

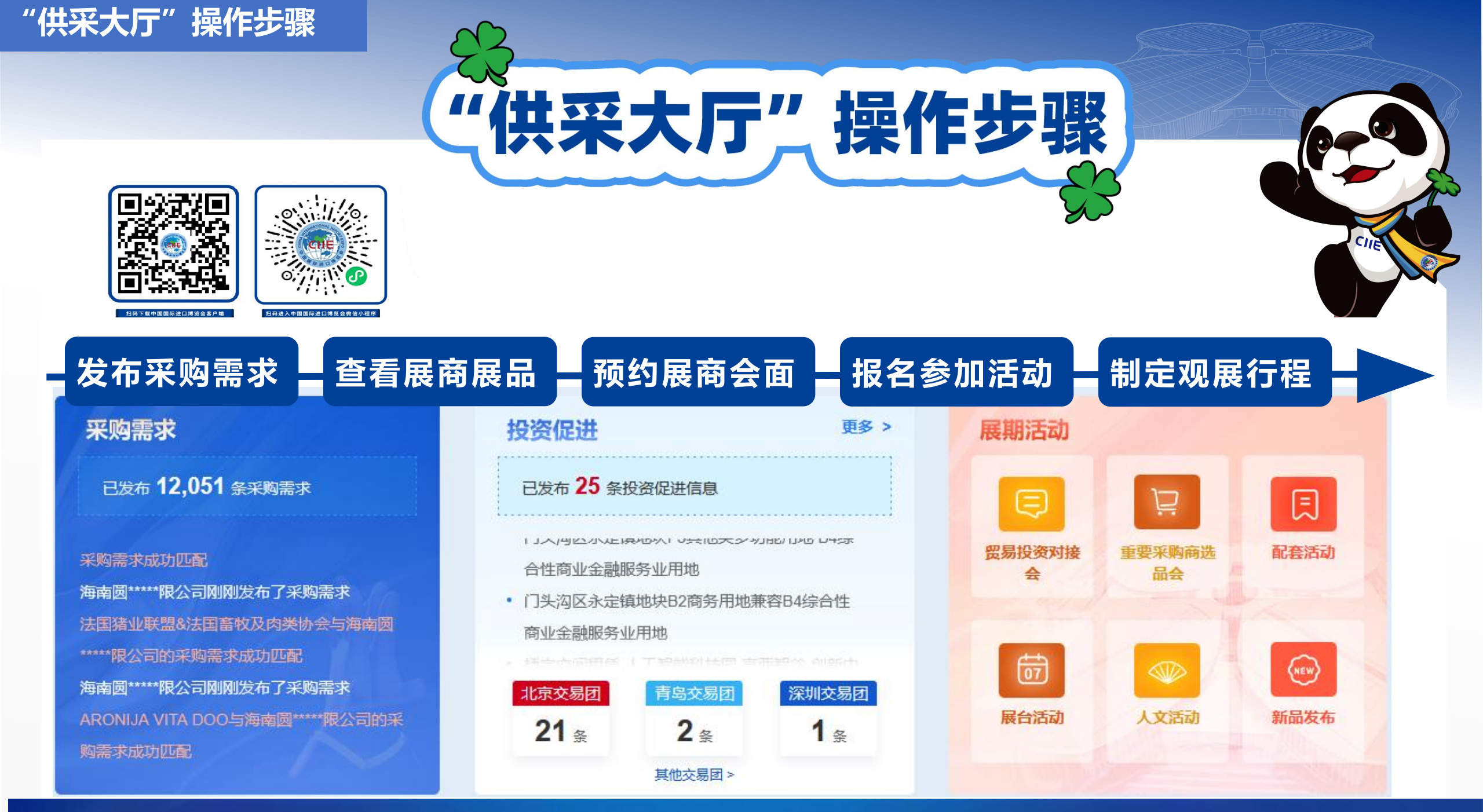

## 专业观众——招商引资

## • 展会服务

#### **欢迎登录**

#### ● 单位信息登记

- 快邀请
- 人员证件申办
- 人员证件订单
- 账户管理

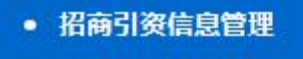

招商引资信息管理 m ⋒ 预约信息管理

# 专业观众观展目的选择"<mark>沿商引资"</mark>的单位,将在栏目中增加"<mark>沿商引资</mark>"栏目,进行<mark>政策或项目信息</mark>填报后经过交易团审核后将在数字进博"投资促进" 板块中展示。

#### 招商引资信息管理

+新增

欢迎,

进博会

展会服务

欢迎登录

单位信息登记

人员证件申办

快邀请

人员证件订单

账户管理

招商引资信息管理

◎ 招商引资信息管理

为深入贯彻落实习近平总书记关于进博会"让展品变商品、让展商变投资商"等重要讲话精神,本届进博会新增招商引资栏目,本单位进行政策 或项目信息填报后经过交易团审核后将在数字进博"投资促进"板块中向进博会展商展示。

我们期望能搭建起一个高效的双向投资合作平台,不仅助力全球企业共享中国发展机遇,也将推动中国优质项目走向世界,实现互利共赢。

| 序号 | 政策/项目名称 | 发布信息类型 | 创建时间                | 上次操作时间              | 状态  | 操作       |
|----|---------|--------|---------------------|---------------------|-----|----------|
| 1  | ****    | 地方项目   | 2025-05-14 10:52:29 | 2025-05-14 10:52:51 | 待审核 | 查看       |
| 2  |         | 地方项目   | 2025-05-14 10:48:06 | 2025-05-14 10:48:06 | 暂存  | 查看 编辑 删除 |

首页 上—页 1 下—页 尾页 第1页,每页 15 条,共2条记录

# 积分兑换

对于第八届进博会专业观众通过邀请、注册、到会、采购等给予积分累计, 积分将有机会兑换电子优惠券,用于购买进博会文创产品。

专业观众——积分兑换

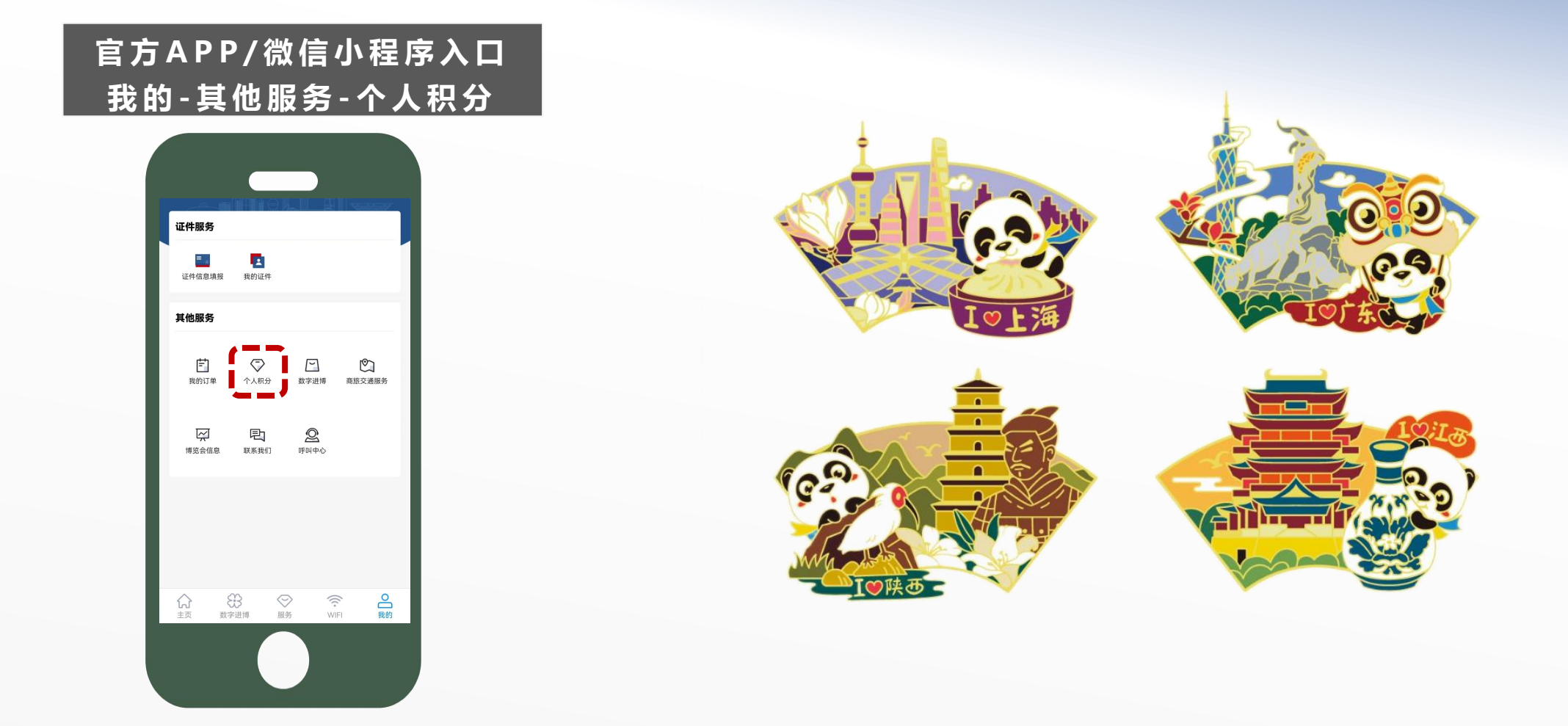

# 报名、审核及付款时间要求

# 建 议 10月中旬前 Gile

# 专业观众 | 完成专业观众注册、证件费支付

E

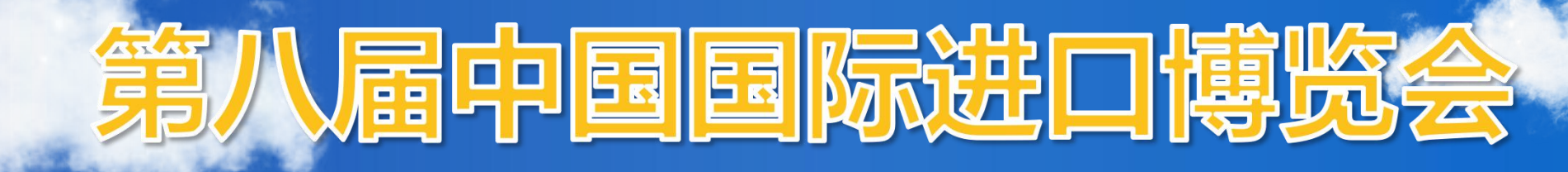

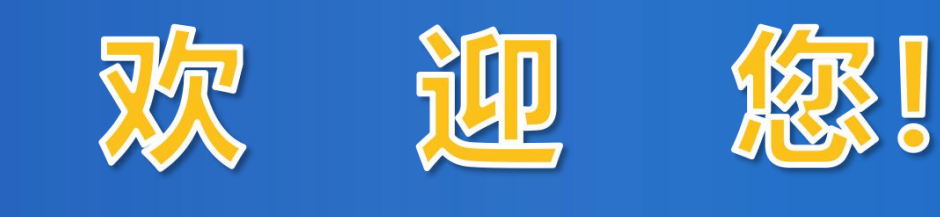

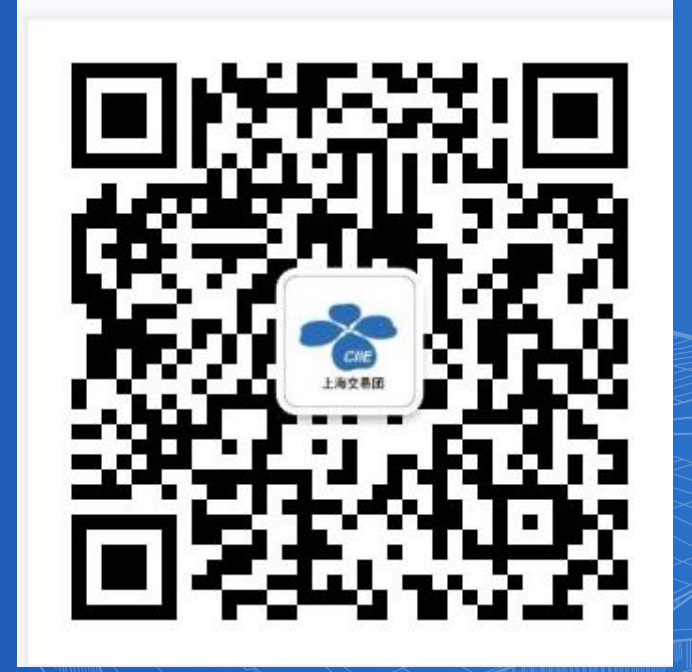

N S

扫码关注 进博会上海交易团 微信公众号